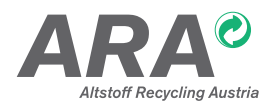

# ANLEITUNG FÜR DAS ARA ONLINE PORTAL

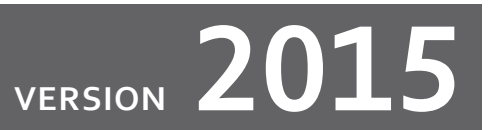

| 1. | Einleitung                                                                | 3  |
|----|---------------------------------------------------------------------------|----|
|    | 1.1. Sicherheit                                                           | 3  |
| 2. | Einstieg                                                                  | 4  |
| 3. | Assistent                                                                 | 4  |
|    | 3.1. Schritt 1: Passwortänderung                                          | 4  |
|    | 3.2. Schritt 2: Eigene E-Mail-Adresse                                     | 5  |
|    | 3.3. Schritt 3: E-Mail-Adresse für Kommunikation                          | 5  |
|    | 3.4. Schritt 4: Stammdatenbestätigung                                     | 6  |
|    | 3.5. Schritt 4: Stammdaten bearbeiten                                     | 6  |
| 4. | Das ARA Online Portal in Kürze                                            | 7  |
|    | 4.1. Home                                                                 | 7  |
|    | 4.2. Meldung (Erstellen und Versenden)                                    | 7  |
|    | 4.2.1. Korrektur der Meldung                                              | 9  |
|    | 4.3. Reports                                                              | 10 |
|    | 4.4. Stammdaten                                                           | 10 |
|    | 4.4.1. Firmenstammdaten                                                   | 11 |
|    | 4.4.2. Firmenstammdaten bearbeiten                                        | 11 |
|    | 4.4.3. Adressen                                                           | 12 |
|    | 4.4.4. Personen                                                           | 12 |
|    | 4.4.5. Personen bearbeiten                                                | 13 |
|    | 4.4.6. Einstellungen                                                      | 15 |
|    | 4.5. Vertrag                                                              | 16 |
|    | 4.5.1. Eckdaten zum Vertragsverhältnis                                    | 16 |
|    | 4.5.2. Erwartete Verpackungsmengen pro Jahr                               | 16 |
|    | 4.5.3. Eingabe der erwarteten Verpackungsmengen                           | 16 |
|    | 4.5.4. Bekanntgabe der Aufteilungskriterien innerhalb von Tarifkategorien | 17 |
|    | 4.5.5. Ruhendstellung von Tarifkategorien                                 | 18 |
|    | 4.6. GVM Produktgruppen                                                   | 19 |
|    | 4.7. Tarife                                                               | 20 |
|    | 4.8. RVE – Rechtsverbindliche Erklärung für die Verpackungsentpflichtung  | 20 |
|    | 4.8.1. Vorentpflichtungsbestätigungen                                     | 20 |
|    | 4.8.2. Abgabe einer Vorentpflichtungsbestätigung                          | 21 |
|    | 4.8.3. Abfrage einer Vorentpflichtungsbestätigung                         | 28 |
|    | 4.9. Log                                                                  | 30 |
|    | 4.10. Kontakt                                                             | 30 |
|    | 4.11. Passwort ändern                                                     | 30 |
|    | 4.12. Logout                                                              | 30 |
| AR | A Online Portal – Englische Version                                       | 31 |

# **1. EINLEITUNG**

#### Willkommen im ARA Online Portal.

Im ARA Online Portal können Sie Ihre Meldungen an die ARA AG und ERA GmbH via Internet übermitteln. Dieser Leitfaden führt Sie Schritt für Schritt durch das System: einfache Handhabung und übersichtliche Bedienbarkeit gepaart mit hoher Rechts- und Übertragungssicherheit.

Das ARA Online Portal bietet die folgenden Funktionen:

- Meldungserfassung
  - Erfassung laufender Meldungen und Jahresabschlussmeldungen
  - Storno einer bereits erstellten Meldung
  - Schnittstelle für Meldungsdaten
- Anzeige bisher erfasster Meldungen
- Report über gemeldete Mengen von ausgewählten Zeiträumen
- Anmeldung zum Reminder Service
- Änderung von Firmenstammdaten wie Firmenwortlaut und Adresse
- Benutzerverwaltung mit Berechtigungen
- Anzeigen des Logs (Protokoll)
- Hilfesystem

## **1.1. SICHERHEIT**

- Login mit persönlichen Zugangsdaten: ARA Lizenznummer bzw. ERA Vertragsnummer, Benutzername, Passwort
- Selbstverwaltung der Benutzerberechtigungen durch den Kunden und Passwörter mit hohem Sicherheitslevel
- Rechtssicherheit durch digitale Signatur der Rechnung
- Übertragungssicherheit durch Zugriff über verschlüsselte Verbindung via SSL

| Symbol | Erklärung      |
|--------|----------------|
| IJ     | Anzeigen       |
| PDF    | Rechnung       |
| S      | Storno         |
| K      | Korrektur      |
|        | Senden         |
| ð      | Löschen        |
| 0      | Aktiver Status |
| +      | Neuanlage      |
| 0      | Info           |

# 2. EINSTIEG

|                                                 | ONLINE MELDUNG                                |
|-------------------------------------------------|-----------------------------------------------|
| AGB Online Meldung ARA                          | ARA/ERA Vertragsnummer                        |
| CERTER Receive Austre<br>AGB Online Meldung ERA | Login (Benutzername) Passwort Passwort  LOGIN |
| <b>ARA</b> plus <sup>+</sup>                    |                                               |

Der Einstieg ins Online Portal erfolgt über den folgenden Link: https://online.ara.at.

- 1. Geben Sie unter Hauptvertragsnummer Ihre ARA Lizenznummer bzw. Ihre ERA Vertragsnummer ein.
- 2. Geben Sie unter Login (Benutzername) Ihrem von der ARA bzw. Ihrem Administrator vergebenen Login ein.
- 3. Bitte tragen Sie Ihr Passwort ein.

Anschließend klicken Sie bitte auf Login.

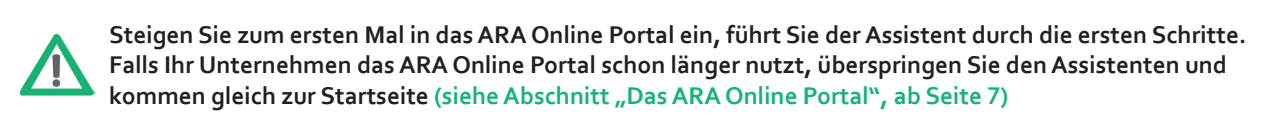

# **3. ASSISTENT**

#### 3.1. SCHRITT 1: PASSWORTÄNDERUNG

| /ertragsnummer: 19442                 |                                       |                      | Startassistent                          |                     |   |
|---------------------------------------|---------------------------------------|----------------------|-----------------------------------------|---------------------|---|
| Max Mustermann                        |                                       |                      | Paramet                                 | Sadora              | 1 |
| Kundenservice                         | Schritt 1 1<br>Passwort ändern        | ×                    |                                         | Admin               |   |
| LOGOUT                                | Column 0                              | _                    | aktuelles Passwort                      | 1                   |   |
| ARA KUNDENSERVICE                     | Persönliche E-Mail-Adresse bestätigen | ×                    | neues Passwort                          |                     |   |
| +43.1.559 97-555<br>service(at)ara.at | Schritt 3                             | ~                    | Wiederholung neues Passwort             | 1                   |   |
|                                       | Offizielle E-Mail-Adresse bestätigen  | ~                    | Nachname des Bearbeiters/Administrators |                     |   |
|                                       | Schritt 4 🚯                           | Passwort Kriterien 🚯 |                                         |                     |   |
|                                       | Stammdaten bestätigen                 | -                    | SPEICHERN                               |                     |   |
|                                       |                                       |                      |                                         | nächster Schritt >> |   |
|                                       | L                                     |                      |                                         |                     |   |

Uns ist Datensicherheit sehr wichtig. Daher ändern Sie bitte beim erstmaligen Login Ihr Passwort.

- 1. Geben Sie bitte unter "aktuelles Passwort" das Passwort ein, das Sie von uns erhalten haben.
- 2. Geben Sie bitte unter "neues Passwort" ein von Ihnen gewähltes Passwort ein.
- 3. Bitte wiederholen Sie die Eingabe "neues Passwort".

## Passwortkriterien:

- I. Das Passwort muss aus mindestens 8 Zeichen bestehen
- II. Das Passwort muss mindestens 1 Klein-, 1 Großbuchstaben und 1 Zahl enthalten
- III. Sonderzeichen sind nicht erlaubt (! § % ( ) [ ] = ? \* + # , .)

Beispiel für zulässige Passwörter: Sommer08 Silvia1970 AraSystem2009

Anschließend klicken Sie unten rechts auf nächster Schritt.

## 3.2. SCHRITT 2: EIGENE E-MAIL-ADRESSE

| /ertragsnummer: 19442                 |                                                     | Startassister      | ıt                                  |                     |
|---------------------------------------|-----------------------------------------------------|--------------------|-------------------------------------|---------------------|
| Aax Mustermann                        |                                                     | Pitta              | tragon Eig Ibre persönliche E. Mail | Adrosco olo         |
| Cundenservice                         | Schritt 1 1 Passwort ändern                         | E Mail Advance     | agen sie nite personnene c-mail     | Auresse ein.        |
| LOGOUT                                | Schritt 2 0                                         | E-Mail-Adresse     | BESTÄTIGEN                          | _                   |
| ARA KUNDENSERVICE                     | Personliche E-Mail-Adresse bestätigen               |                    |                                     |                     |
| +43.1.559 97-555<br>service(at)ara.at | Schritt 3 0<br>Offizielle E-Mail-Adresse bestätigen |                    |                                     |                     |
|                                       | Schritt 4 🕦 🗙                                       | << voriger Schritt |                                     | nächster Schritt >> |
|                                       |                                                     |                    |                                     |                     |

Unter "Eigene Mailadresse" geben Sie bitte Ihre persönliche E-Mail-Adresse ein. An diese E-Mail-Adresse erhalten Sie Informationen rund um Ihre Verpackungsmeldung, z. B. Rechnung oder unser Erinnerungsschreiben per E-Mail zur Abgabe Ihrer Verpackungsmeldung. Nach Ihrer Eingabe klicken Sie bitte auf **Speichern**.

Anschließend klicken Sie unten rechts auf nächster Schritt.

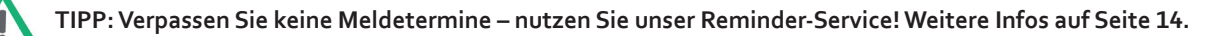

## 3.3. SCHRITT 3: E-MAIL-ADRESSE FÜR KOMMUNIKATION

| ertragsnummer: 19442 |                                                             |   | Startassiste       | nt                                    |                     |   |
|----------------------|-------------------------------------------------------------|---|--------------------|---------------------------------------|---------------------|---|
| lax Mustermann       | Schritt 1 🚯                                                 |   | Bit                | te tragen Sie die offizielle E-Mail-A | dresse ein          |   |
| undenservice         | Passwort ändern                                             | ~ | E-Mail-Adresse     | office@mustermann.at                  | ×                   |   |
| LOGOUT               | Schritt 2 👔<br>Persönliche <u>E-Mail-Adresse bestätigen</u> | ~ |                    | BESTÄTIGEN                            |                     |   |
| ARA KUNDENSERVICE    |                                                             |   |                    |                                       |                     |   |
| service(at)ara.at    | Schritt 3 1<br>Offizielle E-Mail-Adresse bestätigen         | × | ノ                  |                                       |                     |   |
|                      | Schritt 4 🕕<br>Stammdaten bestätigen                        | × | << voriger Schritt |                                       | nächster Schritt >> |   |
|                      |                                                             |   |                    |                                       |                     | _ |

Mit der Versendung eines E-Mails an die "E-Mail-Adresse für die rechtswirksame Kommunikation" gilt das E-Mail samt etwaiger Anlagen als von uns übermittelt und Ihnen zugegangen. Hier bitten wir Sie daher, eine dauerhaft gültige E-Mail-Adresse einzufügen.

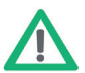

TIPP: Tragen Sie eine allgemeine firmenbezogene E-Mail-Adresse ein, z. B. office@mustermann.at (bitte keine persönliche E-Mail-Adresse wie z. B. max@mustermann.at).

Nach Ihrer Eingabe klicken Sie auf **Speichern**. Anschließend klicken Sie unten rechts auf **nächster Schritt**.

## 3.4. SCHRITT 4: STAMMDATENBESTÄTIGUNG

| /ertragsnummer: 19442 |                                       | Startassisten                                                                                                    |                           |   |  |
|-----------------------|---------------------------------------|----------------------------------------------------------------------------------------------------|---------------------------|---|--|
| Max Mustermann        |                                       |                                                                                                    | Ctammdatanblatt           |   |  |
| Kundenservice         | Schritt 1 1<br>Passwort ändern        | <ul> <li>Image: A second second s</li></ul> | Stammateriolatt           |   |  |
| LACOUT                |                                       | vertragsnummer                                                                                                    | 19442                     | _ |  |
| FLOGOUT               | Schritt 2 🚺                           |                                                                                                    | Max Mustermann            | _ |  |
| ARA KUNDENSERVICE     | Personiiche E-Mail-Adresse bestätigen | rimenwortlaut                                                                                                    |                           |   |  |
| +43.1.559 97-555      | Cebritta a                            | Firmenbuchnummer                                                                                                    |                           |   |  |
| service(at)ara.at     | Offizielle E-Mail-Adresse bestätigen  |                                                                                                    | ATU16010002               |   |  |
| service(at)ara.at     | Schritt 4 0<br>Stammdaten bestätigen  |                                                                                                    | Hauptadresse (Firmensitz) |   |  |
|                       |                                       | × PLZ Ort                                                                                                    | 1050 Wien                 |   |  |
|                       | Stannauten bestatigen                 | Straße                                                                                                    | Mariahilfer Straße 123    |   |  |
|                       |                                       | Land                                                                                                    | Österreich                |   |  |
|                       |                                       |                                                                                                    | Kontaktdaten (Firma)      |   |  |
|                       |                                       | Telefon                                                                                                    | 0043/1/59997.0            |   |  |
|                       |                                       | Fax                                                                                                    | 5953535                   |   |  |
|                       |                                       | E-Mail (Firma)                                                                                                    | service@ara.at            |   |  |
|                       |                                       | Homepage                                                                                                    | www.ara.at                |   |  |

Bitte überprüfen Sie die Richtigkeit Ihrer Firmenstammdaten. Sind die eingetragenen Daten richtig, dann klicken Sie auf **Stammdaten OK**, ansonsten bitte auf **Stammdaten bearbeiten** (siehe Punkt 3.6.). Anschließend klicken Sie unten rechts auf **nächster Schritt**.

## 3.5. SCHRITT 4: STAMMDATEN BEARBEITEN

| Altstoff Recycling Austria | HOME HILFE IMPRESSUM NEWS AI                        | RCHIV AGB ARA ONLINE M | MELDUNG            |                  |                   | l⇒ roco   |  |
|----------------------------|-----------------------------------------------------|------------------------|--------------------|------------------|-------------------|-----------|--|
| ertragsnummer: 19442       |                                                     |                        | Startassistent     |                  |                   |           |  |
| lax Mustermann             |                                                     |                        |                    |                  |                   |           |  |
| undenservice               | Schritt 1 🕦 🗸                                       | Vertragsnummer         | 19442              | Firmendaten      | bearbeiten        |           |  |
| LOGOUT                     | Caballa 0                                           | *                      | Max Musterman      | in               |                   |           |  |
| ARA KUNDENSERVICE          | Persönliche E-Mail-Adresse                          | Firmenwortlaut         |                    |                  |                   |           |  |
| ervice(at)ara.at           | Schritt 3 1<br>Offizielle E-Mail-Adresse bestätigen | Firmenbuchnummer       | -                  |                  |                   |           |  |
|                            |                                                     | UID                    | ATU16019902        |                  |                   |           |  |
|                            | Schritt 4 🕦                                         | ٢                      |                    | Hauptadresse     | (Firmensitz)      |           |  |
|                            |                                                     | PLZ * / Ort *          | 1060               | V                | Vien              |           |  |
|                            |                                                     | Straße *               | Mariahilfer Straß  | 3e 123           |                   |           |  |
|                            |                                                     | Land *                 | AT - Österreich    | ~                |                   |           |  |
|                            |                                                     |                        |                    | Kontaktdate      | en (Firma)        |           |  |
|                            |                                                     |                        | Landes-* O         | Ortsvorwahl*     | Telefonnummer*    | Durchwahl |  |
|                            |                                                     | Teleton 🚹              | 0043 1             | 1                | 59997.0           |           |  |
|                            |                                                     | Fax                    | 5953535            |                  |                   |           |  |
|                            |                                                     | E-Mail (Firma)         | service@ara.at     |                  |                   |           |  |
|                            |                                                     | Homepage               | www.ara.at         |                  |                   |           |  |
|                            |                                                     | Felder, die mit einem  | n * gekennzeichnet | t sind, müssen a | usgefüllt werden! |           |  |
|                            |                                                     |                        | ÄNDERUNGE          | EN ABSCHICKEI    | ZURÜCK            |           |  |
|                            |                                                     | << voriger Schritt     |                    |                  |                   |           |  |

Bei der Bearbeitung der Stammdaten können folgende Felder online aktualisiert werden:

- 1. Firmenwortlaut \*
- 2. Firmenbuchnummer
- 3. UID
- 4. PLZ / Ort des Unternehmens \*
- 5. Straße \*
- 6. Land \*
- 7. Kontaktdaten
  - a. Telefon inkl. Durchwahl
  - b. Faxnummer
  - c. E-Mail Adresse
  - d. Homepage
- \* Pflichtfeld

Wenn Sie mit der Eingabe fertig sind, kontrollieren Sie bitte die eingegebenen Daten. Um die Änderungen an uns zu senden, klicken Sie auf *Änderungen abschicken*.

Bitte beachten Sie, dass die Änderungen nicht sofort angezeigt werden, da diese zur Datenübernahme an uns gesendet werden. In dieser Zeit sind keine weiteren Änderungen möglich.

# 4. DAS ARA ONLINE PORTAL IN KÜRZE

Nach dem Assistenten bzw. nach wiederholtem Login kommen Sie direkt zur Hauptmaske des ARA Online Portals.

## 4.1. HOME

Übersicht Ihres ARA Logins sowie News rund um das ARA Online Portal.

## 4.2. MELDUNG (ERSTELLEN UND VERSENDEN)

Unter "Meldung" können Sie Ihre Mengen mittels der elektronischen Verpackungsmeldung an uns übermitteln. Hierzu wählen Sie das Jahr und die Periode aus und klicken auf **neu erstellen**.

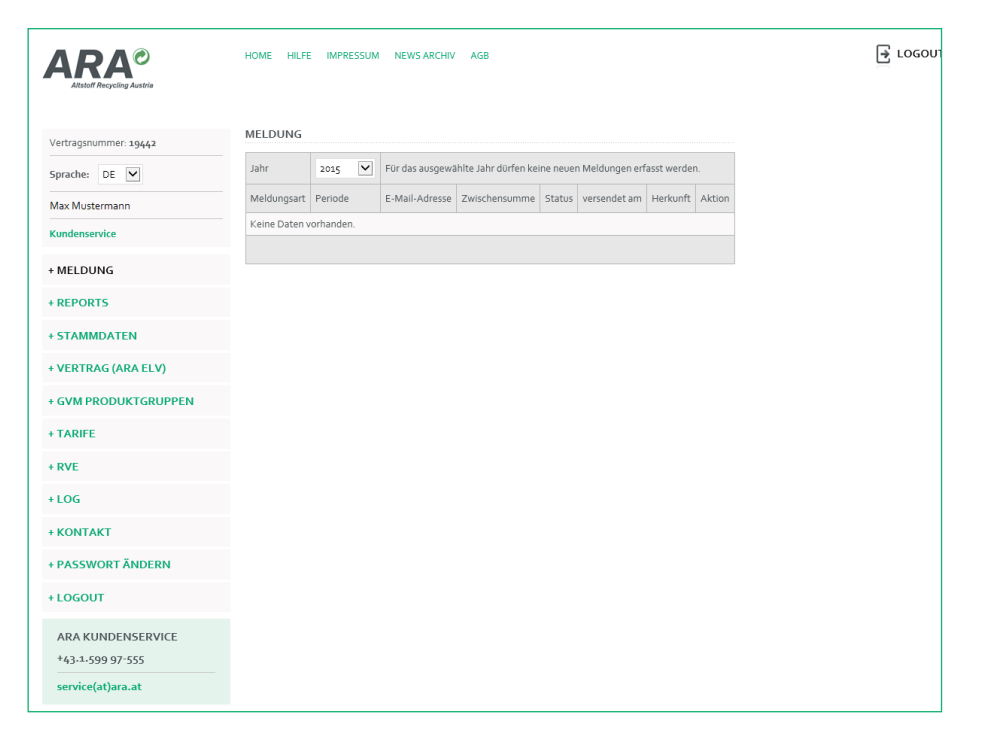

In Folge erhalten Sie die Möglichkeit, die Art Ihrer Meldungserfassung auszuwählen:

- **Meldungserfassung**: Sie nehmen selbst die prozentuelle Aufteilung nach GVM zu den Tarifkategorien vor. Hier geben Sie Ihre Packstoffmengen in der Spalte "Mengen in kg" zu der ermittelten Packstoffkategorie ein. Das Lizenzentgelt sowie die Zwischensumme werden automatisch berechnet.
- **GVM Berechnung:** Sie ermitteln Ihre Gewichte nach Produktgruppen und tragen diese unter der Produktgruppenbezeichnung und Packstoffkategorie ein. Diese Art der Meldung teilt die prozentuelle Aufteilung nach GVM und Produktgruppe automatisch auf.

|                                 | HOME HELFE IMPRESSUM NEWS ARCHY AGB |                             |                                 |                                                  |                       |                           |                    |  |  |
|---------------------------------|-------------------------------------|-----------------------------|---------------------------------|--------------------------------------------------|-----------------------|---------------------------|--------------------|--|--|
| Vertragsnummer: 19442           | GVM BER                             |                             |                                 |                                                  |                       |                           |                    |  |  |
| Sprache: DE 💌                   | Jahr                                | 2                           | 2015                            | Periode                                          |                       | 01                        |                    |  |  |
| Max Mustermann<br>Kundenservice | Import                              | Wählen Sie eine Excel Datei | aus, die Sie einspielen wollen: | die Sie einspielen wollen:                       |                       |                           | LADEN              |  |  |
| + MELDUNG                       |                                     |                             |                                 | GVM Produk                                       | tgruppe FAVORIT       | EN Ō                      | >                  |  |  |
| + REPORTS<br>+ STAMMDATEN       | Packstoffkategorie                  |                             | AT_01<br>Agrarerzeugnisse       | AT_02<br>Agrarerzeugnisse a<br>Weiterverarbeitur | zur AT_03<br>Getränke | AT_04<br>Molkereiprodukte | AT_05<br>Konserven |  |  |
| + VERTRAG (ARA ELV)             |                                     |                             | -<br>Mengen in kg               |                                                  |                       |                           |                    |  |  |
| + GVM PRODUKTGRUPPEN            | 1.01.0 Pap                          | iler Haushalt               |                                 |                                                  |                       |                           |                    |  |  |
| + TARIFE                        | 1.02.0 Gla                          | s Haushalt                  |                                 |                                                  |                       |                           |                    |  |  |
| + RVE                           | 1.03.2 Alu                          | minium Haushalt             |                                 |                                                  |                       |                           |                    |  |  |
| + LOG                           | 1.04.1 Kun                          | iststoff Haushalt           |                                 |                                                  |                       |                           |                    |  |  |
| + KONTAKT                       | 1.04.2 Get                          | ränkeverbundkarton Haush    | alt                             |                                                  |                       |                           |                    |  |  |

Mit den grünen Pfeilen links und rechts können Sie zur ermittelten Produktgruppe vor- und zurückscrollen. Sie können auch unter Favoriten Ihre ermittelten Produktgruppen auswählen, diese werden dann in den ersten Spalten angeführt.

| GVM Produktgruppen                           | Meine Favoriten                               |  |
|----------------------------------------------|-----------------------------------------------|--|
| AT_o3 Getränke                               | AT_o1 Agrarerzeugnisse                        |  |
| AT_04 Molkereiprodukte                       | AT_02 Agrarerzeugnisse zur Weiterverarbeitung |  |
| AT_05 Konserven                              |                                               |  |
| AT_o6 Tiefkühlkost                           |                                               |  |
| AT_07 Süßwaren, Knabberartikel               |                                               |  |
| AT_08 Backen                                 |                                               |  |
| AT_og Backwaren                              |                                               |  |
| AT_10 Fleisch, Wurst, Fisch, Geflügel        |                                               |  |
| AT_11 Kaffee, Tee, Kakao                     |                                               |  |
| AT 12 Trockenprodukte, Sonstige Lebensmittel |                                               |  |

Auswahl der Favoriten: ziehen Sie Ihre Produktgruppe von "GVM Produktgruppe" mit der Maus in "Meine Favoriten".

|                                     | AT_01<br>Agrarerzeugnisse | AT_o2<br>Agrarerzeugnisse zur<br>Weiterverarbeitung | AT_03<br>Getränke | AT_04<br>Molkereiprodukte | AT_05<br>Konserven |
|-------------------------------------|---------------------------|-----------------------------------------------------|-------------------|---------------------------|--------------------|
| Klebe-, Umreifungsbänder Kunststoff |                           |                                                     |                   |                           |                    |
| Umreifungsbänder Metall             |                           |                                                     |                   |                           |                    |
| Klebebänder Papier                  |                           |                                                     |                   |                           |                    |
| Einwegpaletten Holz                 |                           |                                                     |                   |                           |                    |
| 2.11.0 Biogene Packstoffe Gewerbe   |                           |                                                     |                   |                           |                    |
| 2.10.0 Textile Faserstoffe Gewerbe  |                           |                                                     |                   |                           |                    |
| 2.09.0 Holz Gewerbe                 |                           |                                                     |                   |                           |                    |
| z.o8.o Keramik Gewerbe              |                           |                                                     |                   |                           |                    |

Sind alle Eingaben eingetragen, klicken Sie bitte auf *GVM berechnen*.

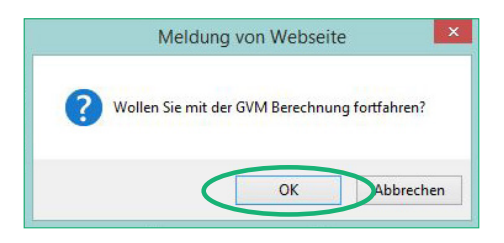

Bestätigen Sie diese Meldung mit **OK**. Jetzt zeigt Ihnen das System die nach GVM berechnete, prozentuelle Aufteilung in der Meldung an. Sie können jetzt die Meldung versenden und erhalten in Kürze Ihre digital signierte Rechnung. Anschließend erscheint ein elektronisches Meldeformular.

- Packstoffzukäufe/Umverpackungen: Tragen Sie hier bitte in der ersten Maske ("GVM Produktgruppenaufteilung für die Packstoffzuordnung") keine Gewichte, sondern die prozentuelle Aufteilung auf die Produktgruppen ein. (Bitte beachten Sie, dass die Summe 100 % ergeben muss.)

| Wählen Sie bit | e die gewüns    | chte Art der N | 1eldung aus: 🕦 |
|----------------|-----------------|----------------|----------------|
| Pack           | stoffzukäufe/Un | nverpackungen  |                |
|                | ZURÜCK          | WEITER         |                |

In der zweiten Maske "Erfassung der Packstoffzukäufe" geben Sie bitte die Gewichte in kg pro Packstoffkategorie ein.

| Vertragsnummer: 19442 | Referenznummer   |                                    | Herkunft: GVM Berecht | nung              |      | ∥亩                                |
|-----------------------|------------------|------------------------------------|-----------------------|-------------------|------|-----------------------------------|
| Sprache: DE           | Periode: 2015/01 |                                    | Mengen in kg          | Tarife<br>in €/Eh | Eh   | Lizenzentgelt der<br>Periode in e |
| Max Mustermann        | 1.01.0           | Papier Haushalt                    | 99,000                | 0,095             | kg   | 9,41                              |
| Kundenservice         | 1.02.0           | Glas Haushalt                      | 0,000                 | 0,082             | kg   | 0,00                              |
|                       | 1.03.1           | Eisenmetall Haushalt               | 0,000                 | 0,240             | kg   | 0,00                              |
| MELDUNG               | 1.03.2           | Aluminuim Haushalt                 | 0,000                 | 0,290             | kg   | 0,00                              |
| REPORTS               | 1.04.1           | Kunststoff Haushalt                | 94,000                | 0,565             | kg   | 53,11                             |
|                       | 1.04.2           | Getränkeverbundkarton Haushalt     | 0,000                 | 0,590             | kg   | 0,00                              |
| STAMMDATEN            | 1.04.3           | Sonstige Materialverbunde Haushalt | 0,000                 | 0,565             | kg   | 0,00                              |
| VERTRAG (ARA ELV)     | 1.04.4           | Keramik Haushalt                   | 0,000                 | 0,140             | kg   | 0,00                              |
|                       | 1.04.5           | Holz Haushalt                      | 0,000                 | 0,018             | kg   | 0,00                              |
| GVM PRODUKTGRUPPEN    | 1.04.6           | Textile Faserstoffe Haushalt       | 0,000                 | 0,200             | kg   | 0,00                              |
| TARIFE                | 1.04.7           | Biogene Packstoffe Haushalt        | 0,000                 | 0,450             | kg   | 0,00                              |
| DVE                   | 2.01.0           | Papier Gewerbe                     | 101,000               | 0,035             | kg   | 3,54                              |
| RVE                   | 2.03.1           | Eisenmetall Gewerbe                | 0,000                 | 0,060             | kg   | 0,00                              |
| LOG                   | 2.03.2           | Aluminuim Gewerbe                  | 0,000                 | 0,080             | kg   | 0,00                              |
| KONTAKT               | 2.04.1           | Folien Gewerbe                     | 106,000               | 0,070             | kg   | 7,43                              |
| KONTAKI               | 2.04.2           | Hohlkörper Gewerbe                 | 0,000                 | 0,070             | kg   | 0,00                              |
| PASSWORT ÄNDERN       | 2.05.0           | EPS Gewerbe                        | 0,000                 | 0,190             | kg   | 0,00                              |
| LOGOUT                | 2.07.0           | Sonstige Materialverbunde Gewerbe  | 0,000                 | 0,100             | kg   | 0,00                              |
|                       | 2.08.0           | Keramik Gewerbe                    | 0,000                 | 0,140             | kg   | 0,00                              |
| ARA KUNDENSERVICE     | 2.09.0           | Holz Gewerbe                       | 0,000                 | 0,008             | kg   | 0,00                              |
| +43.1.599 97-555      | 2.10.0           | Textile Faserstoffe Gewerbe        | 0,000                 | 0,200             | kg   | 0,00                              |
| service(at)ara.at     | 2.11.0           | Biogene Packstoffe Gewerbe         | 0,000                 | 0,100             | kg   | 0,00                              |
|                       |                  |                                    | 7.wi                  | cebaneumm         | oine |                                   |

Unter Referenznummer haben Sie die Möglichkeit eine eigene z. B. Bestellnummer (PO Nummer) oder Kostenstelle sowie Abteilung eintragen. Das Feld Referenznummer ist kein Pflichtfeld und kann daher auch leer bleiben. Wenn eine Eingabe erfolgt, wird diese im Feld "Referenznummer" in Ihrer Rechnung aufscheinen.

## Bitte beachten Sie für alle drei Arten der Meldung:

Um Ihre Meldung abzuschließen, klicken Sie unterhalb des Formulars auf **Speichern**. Anschließend erscheint der Button **Versenden**. Erst nach dem Versand Ihrer Meldung an uns ist die Meldung abgeschlossen und es wird eine digital signierte Rechnung erstellt. Die Rechnung wird standardmäßig immer an den User gesendet, der die Meldung versendet hat. Alternativ können Sie unter Stammdaten/Einstellungen eine abweichende E-Mail-Adresse für die Rechnungszustellung eingeben. Dann werden alle Rechnungen an diese E-Mail-Adresse gesendet (z. B. buchhaltung@beispiel.com).

## 4.2.1. Korrektur der Meldung

Um Ihre Mengenmeldung zu korrigieren, klicken Sie bitte hiezu unter "Aktion" auf den *K-Button*. Bitte tragen Sie anschließend in der Spalte "Tatsächliche Menge" Ihre korrekten Mengen für diese Periode ein. Klicken Sie dann auf *Speichern und Versenden*. Sie erhalten dann eine Korrektur-Rechnung per E-Mail.

## 4.3. REPORTS

Unter Reports sehen Sie periodisch pro Packstoff und Jahr die bisher an uns gemeldeten Mengen.

| Vertragsnummer: 19442 |      | Report über gemeldete Mengen für das Jahr 2014                                        |             |  |
|-----------------------|------|---------------------------------------------------------------------------------------|-------------|--|
| Sprache: DE 🔽         | Pack | stoff                                                                                 | 2014        |  |
| Mau M                 | 1.1  | Verkaufsverpackung-Papier                                                             | 8.500,000   |  |
| wax wostermann        | 1.2. | Transportverpackung-Papier                                                            | 11.500,000  |  |
| Kundenservice         | 2.0. | Einweg-Glasverpackung                                                                 | 150,000     |  |
| MELDUNG               | 3-   | Holz                                                                                  | 35,000      |  |
|                       | 4.   | Keramik                                                                               | 2,000       |  |
| REPORTS               | 5.1. | Ferrometalle klein < 3 l                                                              | 658,000     |  |
| STAMMDATEN            | 5.2. | Ferrometalle groß >= 3 l                                                              | 85,000      |  |
|                       | 5-3- | Aluminium                                                                             | 85,000      |  |
| VERTRAG (ARA ELV)     | 6.   | Textilien                                                                             | 45,000      |  |
| GVM PRODUKTGRUPPEN    | 7.0. | Kunststoffe klein                                                                     | 12.585,000  |  |
| TADIFE                | 7.1. | EPS (z. B. Styropor ®) >= 0,1 kg/VE                                                   | 158,000     |  |
| TAKE .                | 8.   | Materialverbunde                                                                      | 5,000       |  |
| RVE                   | 9.1. | Folien >= 1,5 m², Trayfolien >= 0,25 m², Umreifungsbänder; Klebebänder                | 895,000     |  |
| LOG                   | 9.2. | Hohlkörper >= 5 l, Säcke > 10 l, Netzsäcke >= 25 l, Kartuschen, Formkörper >= 0,15 kg | 6,000       |  |
|                       | 10.  | Packstoffe auf biologischer Basis                                                     | 1,000       |  |
| KONTAKT               |      |                                                                                       | Menge in kg |  |
| PASSWORT ÄNDERN       |      | EXPORTIEREN                                                                           |             |  |
| LOCOUT                |      |                                                                                       |             |  |

## 4.4. STAMMDATEN

Unter "Stammdaten" können firmenbezogene Daten geändert werden. Mit Klick auf das Bearbeitungszeichen rechts unter Aktion 🖉 haben Sie folgende Möglichkeiten zur Auswahl:

1. Firmenstammdaten: Übersicht Ihrer Firmenstammdaten sowie die Möglichkeit, diese zu bearbeiten

2. Adressen: Hauptadresse oder Postadresse anlegen, ändern

- 3. Personen: Kontakte neu anlegen, ändern oder löschen
- 4. Einstellungen: E-Mail-Adresse für die rechtswirksame Kommunikation sowie die E-Mail-Adresse für die Rechnungszustellung anlegen oder ändern

Logins und Passwörter für die Nutzung des ARA Online Portals können unter Stammdaten und Personen gewartet werden.

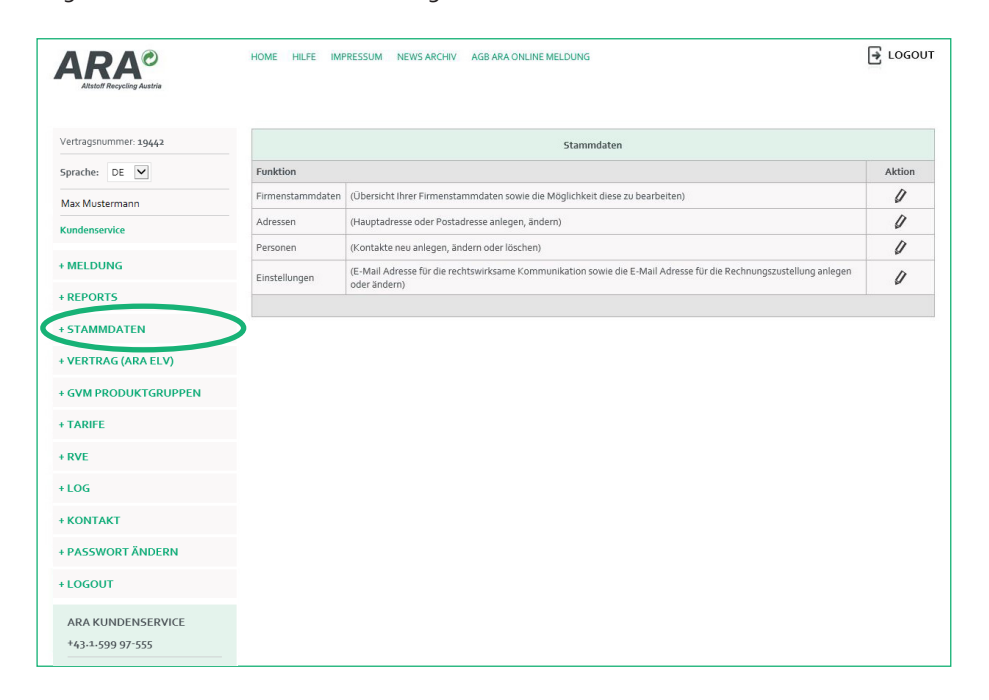

## 4.4.1. Firmenstammdaten

Unter Firmenstammdaten sehen Sie die firmenbezogenen Daten Ihres Unternehmens. Sollten die hier gespeicherten Daten nicht aktuell sein, können Sie diese unter "Firmenstammdaten bearbeiten" richtig stellen (siehe Punkt 4.4.2.).

Sollten keine Änderungen vorgenommen werden, gelangen Sie mit **Zurück** zur Übersicht der Stammdaten.

| ARA®<br>Attstoff Recycling Austria | HOME HILFE IMPRES | SUM NEWS ARCHIV AGB ARA ONLINE MELDUNG | E LOGOUT |
|------------------------------------|-------------------|----------------------------------------|----------|
| Vertragsnummer: 19442              |                   | Stammdaten                             |          |
| Sprache: DE 🔽                      | Vertragsnummer    | 19442                                  |          |
| Max Mustermann                     | Firmenwortlaut    | Max Mustermann                         |          |
| Kundenservice                      |                   |                                        |          |
| + MELDUNG                          | Firmenbuchnummer  |                                        |          |
| + REPORTS                          | UID               | ATU16019902                            |          |
| + STAMMDATEN                       | Telefon           | 0043/1/59997.0-                        |          |
|                                    | Fax               | 5953535                                |          |
| + VERTRAG (ARA ELV)                | E-Mail (Firma)    | service@ara.at                         |          |
| + GVM PRODUKTGRUPPEN               | Homepage          | www.ara.at                             |          |
| + TARIFE                           | STAMM             | DATEN BEARBEITEN ZURÜCK                |          |
| + RVE                              |                   |                                        |          |
| + LOG                              |                   |                                        |          |
| + KONTAKT                          |                   |                                        |          |
| + PASSWORT ÄNDERN                  |                   |                                        |          |
| + LOGOUT                           |                   |                                        |          |
| ARA KUNDENSERVICE                  |                   |                                        |          |

#### 4.4.2. Firmenstammdaten bearbeiten

Wenn Sie Ihre Stammdaten bearbeiten möchten, tragen Sie Ihre Änderungen in den dafür vorgesehenen Eingabefeldern ein und klicken anschließend auf **Änderungen abschicken**. Bitte beachten Sie, dass die Änderungen nicht sofort angezeigt werden, da diese zur Datenübernahme an uns gesendet werden. In dieser Zeit sind keine weiteren Änderungen möglich.

|                         |              | Firmendate     | en bearbeiten        |           |
|-------------------------|--------------|----------------|----------------------|-----------|
| Vertragsnummer          | 19442        |                |                      |           |
|                         | Max Must     | ermann         |                      |           |
| Firmenwortlaut *        |              |                |                      |           |
| Firmenbuchnummer        |              |                |                      |           |
| UID                     | ATU16019     | 9902           |                      |           |
|                         |              | Kontaktd       | aten (Firma)         |           |
|                         | Landes-      | Ortsvorwahl    | Telefonnummer        | Durchwahl |
| Teleton 🚹               | 0043         | 1              | 59997.0              |           |
| Fax                     | 5953535      |                |                      |           |
| E-Mail (Firma)          | service@a    | service@ara.at |                      |           |
| Homepage                | www.ara.     | at             |                      |           |
| Felder, die mit einem * | gekennzeichn | et sind, müsse | n ausgefüllt werden! |           |

#### 4.4.3. Adressen

Unter Adressen sehen Sie Ihre Haupt- sowie Postadresse (z. B. Niederlassungen oder Betriebsstätten).

Falls Sie eine Postadresse hinzufügen möchten, klicken Sie auf **Neue Postadresse** und tragen Sie Ihre Daten in den dafür vorgesehenen Eingabefeldern ein und klicken anschließend auf **Änderungen abschicken**.

Wenn Sie die bereits bestehende Postadresse oder Hauptadresse überarbeiten möchten, klicken Sie bitte unter Aktion auf das **Bearbeiten-Symbol** *V* und überschreiben die Daten. Anschließend klicken Sie auf **Änderung abschicken**.

Falls die Postadresse anders als die Hauptadresse ist, geben Sie bitte Ihre Postadresse mit der Angabe des Firmennamens im c/o Feld ein, falls sich dieser vom (zukünftigen) Vertragspartner unterscheidet.

Bitte beachten Sie, dass Änderungen nicht sofort angezeigt werden, da diese zur Datenübernahme an uns gesendet werden. In dieser Zeit sind keine weiteren Änderungen möglich.

| ARA©<br>Altstoff Recycling Austria | HOME | HILF | E IMPRESSUM NEW        | /S ARCHIV  | AGB ARA ONLINE MEL  | DUNG                      |        |  |
|------------------------------------|------|------|------------------------|------------|---------------------|---------------------------|--------|--|
| Vertragsnummer: 19442              |      |      |                        |            | Adressen            |                           |        |  |
| Sprache: DE 💌                      | Plz  | Ort  | Straße                 | Land       | c/o                 | Adresstyp                 | Aktion |  |
| Max Mustermann                     | 1060 | Wien | Mariahilfer Straße 123 | Österreich |                     | Hauptadresse (Firmensitz) | 0      |  |
| Kundenservice                      | 1061 | Wien | Postfach               | Österreich | c/o Maxi Musterfrau | Postadresse               | 0百     |  |
| + MELDUNG                          |      |      |                        |            | ZURÜCK              |                           |        |  |
| + REPORTS                          |      |      |                        |            |                     |                           |        |  |
| CTANNADATEN                        |      |      |                        |            |                     |                           |        |  |
| VERTRAG (ARA ELV)                  |      |      |                        |            |                     |                           |        |  |
| + GVM PRODUKTGRUPPEN               |      |      |                        |            |                     |                           |        |  |
| + TARIFE                           |      |      |                        |            |                     |                           |        |  |
| RVE                                |      |      |                        |            |                     |                           |        |  |
| LOG                                |      |      |                        |            |                     |                           |        |  |
| + KONTAKT                          |      |      |                        |            |                     |                           |        |  |
| PASSWORT ÄNDERN                    |      |      |                        |            |                     |                           |        |  |
|                                    |      |      |                        |            |                     |                           |        |  |
| LOGOUT                             |      |      |                        |            |                     |                           |        |  |

#### 4.4.4. Personen

Hier sehen Sie eine Liste aller Kontakte Ihres Unternehmens mit Kontakt zur ARA AG und ERA GmbH. Eine Person ist immer als Hauptansprechperson geführt. Auch hier haben Sie die Möglichkeit, mit einem Klick auf das Bearbeitungssymbol  $\mathscr{Q}$ , diese Daten zu ändern. Personen können gelöscht werden (Mistkübel  $\widehat{\mathbf{\Box}}$ ) oder neu angelegt werden. Klicken Sie hierzu auf den Button **Neu**.

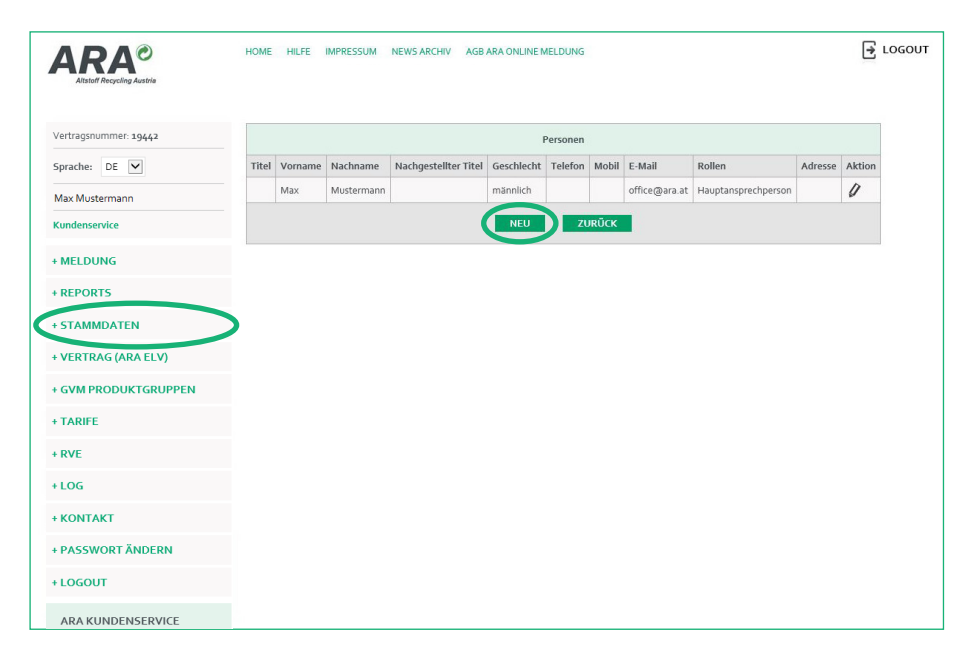

Um eine neue Person anzulegen, klicken Sie bitte **Neu**. Füllen Sie bitte die hierzu benötigten Felder aus und klicken Sie anschließend auf **Änderung abschicken**.

| Titel                | - kein -                          | ~         |
|----------------------|-----------------------------------|-----------|
| Nachgestellter Titel | - kein -                          | ~         |
| Vorname              |                                   |           |
| Nachname             |                                   |           |
| Geschlecht           | weiblich                          | ~         |
| Telefon 🚺            | Landes- Ortsvorwahl Telefonnummer | Durchwahl |
| Mobil                |                                   |           |
| E-Mail               |                                   |           |
| Adresse 🚹            | - keine Adresse -                 | ~         |
|                      | Rollen                            |           |
|                      | - neue Rolle hinzufügen -         | ~         |

#### 4.4.5. Personen bearbeiten

Um Personen zu bearbeiten, klicken Sie bitte auf das Stiftsymbol unter "Aktion".

Im erscheinenden Formular tragen Sie bitte Ihre Angaben in den dafür vorgesehenen Eingabefeldern ein und klicken anschließend auf *Änderungen abschicken*.

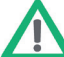

Bitte beachten Sie, dass die Änderungen nicht sofort angezeigt werden, da diese zur Datenübernahme an uns gesendet werden. In dieser Zeit sind keine weiteren Änderungen möglich.

|                      | Person bearbeiten                                            |
|----------------------|--------------------------------------------------------------|
| Titel                | - kein -                                                     |
| Nachgestellter Titel | - kein -                                                     |
| Vorname              | Max                                                          |
| Nachname             | Mustermann                                                   |
| Geschlecht           | männlich 🔽                                                   |
|                      | Landes- Ortsvorwahl Telefonnummer Durchwahl                  |
| Telefon 🚹            | 0043 1 59997 555                                             |
|                      | Firmentelefonnummer                                          |
| Mobil                |                                                              |
| E-Mail               | office@ara.at                                                |
| Adresse 🚹            | 1060 Wien, Mariahilfer Straße 123, Hauptadresse (Firmensitz) |
|                      | Rollen                                                       |
|                      | Hauptansprechperson                                          |
|                      | Meldungsverantwortliche/r                                    |
|                      | ÄNDERUNGEN ABSCHICKEN SI HLIEBEN                             |
|                      |                                                              |

## Login für Personen hinzufügen

Um einen User Login Daten für den Zugang für das ARA Online Portal zu vergeben, klicken Sie unter Personen bitte auf das Symbol *Login erstellen* .

| Vorname | Nachname   | Telefon               | Mobil | E-Mail         | Rollen | Adresse | Login | Status | gesperrt | Aktion   |
|---------|------------|-----------------------|-------|----------------|--------|---------|-------|--------|----------|----------|
| Max     | Mustermann | 0043/1/599 97-<br>555 |       | service@ara.at |        |         | ×     | ø      | × (      | €∩∥ā≥    |
|         |            |                       |       |                |        |         | ×     | ø      | ×        | ● へ / 百日 |
|         |            |                       |       |                |        |         | ×     | ø      | ×        | 800B     |
|         |            |                       |       |                |        |         | ×     | ø      | ×        | もつり自己    |

Im erscheinenden Formular tragen Sie bitte Ihre Angaben in den dafür vorgesehenen Eingabefeldern ein (siehe Bild unten).

Wenn Sie über Administrator-Berechtigungen verfügen, können Sie neue Benutzer anlegen und Passwörter zurücksetzen. Setzen sie die entsprechenden Rechte in der Spalte "Vertragsnummer".

Setzen Sie bei Alle markieren das Häkchen, werden alle entsprechenden Berechtigungen gesetzt.

Beim Speichern wird für den neuangelegten User automatisch ein Passwort generiert. Das Passwort wird im oberen Bereich des Fensters eingeblendet. Bitte notieren Sie das Passwort und teilen Sie dieses den Empfängern mit. Sobald Sie mit der Eingabe fertig sind, speichern Sie bitte die eingegebenen Daten. Klicken Sie hierzu auf **Speichern**.

| _ogin              |                      |                |                 |
|--------------------|----------------------|----------------|-----------------|
| erster Login       |                      |                |                 |
| letzter Login      |                      |                |                 |
| Status             | Aktiv 🔽              |                |                 |
| Sprache            | DE                   |                | ~               |
| ERTRÄGE UND        | RECHTE               |                |                 |
|                    | - 1.v                |                | Vertragsnummern |
|                    | Berechtigungen       |                | 107             |
| Logins verwalten   |                      |                |                 |
|                    |                      | alle markieren | ~               |
| Änderung Firmenda  | ten                  |                |                 |
| Anmeldung zum Re   | minder Service       |                |                 |
| Anzeige des Logs   |                      |                |                 |
| Benachrichtigung b | ei Meldung senden    |                |                 |
| Benachrichtigung b | ei Meldung speichern |                |                 |
| ERA Aufschlüsselun | g                    |                |                 |
| ERA Fernabsatzmer  | ige                  |                |                 |
| Meldung an die ARA | versenden            |                |                 |
| Meldung Neuanlage  | 1                    |                |                 |
| Report             |                      |                |                 |
| Versendete Meldun  | oen anzeigen         |                |                 |

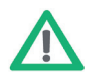

TIPP: Verpassen Sie keine Meldetermine – nutzen Sie unser Reminder-Service! Klicken Sie hierzu unter Aktion auf das Symbol und wählen dann "Reminder für Meldung" aus. Wählen Sie dann die Anzahl der Tage vor Fälligkeit aus (1 bis 10 Tage vor Fälligkeit ihrer Meldung). Klicken Sie anschließend auf *Speichern*.

#### 4.4.6. Einstellungen

Unter Einstellungen können Sie die E-Mail-Adresse für die rechtswirksame Kommunikation sowie die E-Mail-Adresse für die Rechnungszustellung anlegen oder ändern.

Hinweis zur Mailadresse für die rechtswirksame Kommunikation: mit der Versendung eines E-Mails an diese Adresse gilt das E-Mail samt etwaiger Anlagen als von uns übermittelt und Ihnen zugegangen. Hier bitten wir Sie daher, eine dauerhaft gültige E-Mail-Adresse einzufügen.

TIPP: Verwenden Sie daher hierfür keine personalisierte E-Mail Adresse, sondern eine dauerhafte gültige firmenbezogene E-Mail-Adresse (z. B. office@mustermann.at).

Bitte beachten Sie, dass die E-Mail-Adresse für die Rechnungszustellung kein Pflichtfeld ist. Ist das Feld leer, wird die Rechnung an den User geschickt, der die Meldung versendet.

| ARA®<br>Altstoff Recycling Austria                                                                                                    | HOME HILFE IMPRESSUM NEWS ARCH                                   | IIV AGB ARA ONLINE MELDUNG                                                                                                    | LOGOUT     |
|----------------------------------------------------------------------------------------------------|------------------------------------------------------------------|----------------------------------------------------------------------------------------------------|------------|
| Vertragsnummer: 19442                                                                                                    | EINSTELLUNGEN                                                    | · · · · · · · · · · · · · · · · · · ·                                                                                                    |            |
| Sprache: DE 🔽                                                                                                    | Felder, die mit einem * gekennzeichnet<br>E-Mail Adresse für die | office@mustermann.at                                                                                                    |            |
| Max Mustermann<br>Kundenservice                                                                                                    | Rechnungszustellung                                              | Elektronisch                                                                                                    |            |
| + MELDUNG                                                                                                    | E-Mail Adresse für die Rechnungszustellung                       | Wird hier keine E-Mail Adresse angegeben, wird die Rechnung an die E-Mail Adresse der Person gesch                                                             | hickt, die |
| + REPORTS                                                                                                    | GLN Abfallwirtschaft                                             | die Meldung versendet.                                                                                                    |            |
| + STAMMDATEN                                                                                                    |                                                                  | SPEICHERN ZURÜCK                                                                                                    |            |
| + GVM PRODUKTGRUPPEN                                                                                                    |                                                                  |                                                                                                    |            |
| + TARIFE                                                                                                    |                                                                  |                                                                                                    |            |
| + RVE                                                                                                    |                                                                  |                                                                                                    |            |
| + LOG                                                                                                    |                                                                  |                                                                                                    |            |
| + KONTAKT                                                                                                    |                                                                  |                                                                                                    |            |
| + PASSWORT ANDERN                                                                                                    |                                                                  |                                                                                                    |            |
| +100001                                                                                                    |                                                                  |                                                                                                    |            |
| 43-1-599 97-555                                                                                                    |                                                                  |                                                                                                    |            |
| + REPORTS<br>+ STAMMDATEN<br>+ VERTRAG (ARA ELV)<br>+ GVM PRODUKTGRUPPEN<br>+ TARIFE<br>+ RVE<br>+ LOG<br>+ KONTAKT<br>+ PASSWORT ÄNDERN<br>+ LOGOUT<br>ARA KUNDENSERVICE<br>+33-1-599 97-555<br>septicidalbas at | GLN Abfallwirtschaft                                             | Wird Ine Keine E-Mail Adresse angegeben, wird die Rechnung an die E-Mail Adresse der Person gesch<br>die Meldung versendet.           SPEICHERN         ZURÜCK | lickt, die |

## 4.5. VERTRAG

Unter Vertrag sehen Sie eine Zusammenfassung Ihrer ARA Lizenzpartnerschaft bzw. ERA Vertragspartnerschaft.

#### 4.5.1. Eckdaten zum Vertragsverhältnis

Unter Eckdaten zum Vertragsverhältnis sehen Sie eine Zusammenfassung Ihrer ARA Entpflichtungs- und Lizenzvereinbarung. Unter anderem Ihre ARA Lizenznummer, Vertragsart, Meldebeginn und ein eventuelles Meldeende, Vertragsbeginn und Vertragsende sowie Ihre aktuelle Abrechnungsart.

#### 4.5.2. Erwartete Verpackungsmengen pro Jahr

Bitte geben Sie uns unter "Erwartete Verpackungsmengen pro Jahr" im Voraus Ihre Mengen bekannt. Dadurch wird Ihre Abrechnungsart ermittelt.

| Vertragsnummer: 19442   Sprache:   Deriver   Max Mustermann   Kindenservice   MELDUNG   Meldevorschauf über Jahner und Februar 2015   Meldevorschauf über Jahner und Februar 2015   Vertraks (ARA ELVTPFLICHTUNGS- UND LIZENZVEREINBARUUG)   Frankei:   Prostoner die Verpackungsmengen pro Jahr   Bekanntgabe der Aufteilungskriterien innerhalb von Tarifkategorien   Prostoner die Verpackungsmengen pro Jahr   Bekanntgabe der Aufteilungskriterien innerhalb von Tarifkategorien   Prostoner die Verpackungsmengen pro Jahr   Bekanntgabe der Aufteilungskriterien innerhalb von Tarifkategorien   Prostoner die Verpackungsmengen pro Jahr   Bekanntgabe der Aufteilungskriterien innerhalb von Tarifkategorien   Prostoner die Verpackungsmengen pro Jahr   Bekanntgabe der Aufteilungskriterien innerhalb von Tarifkategorien   Prostoner die Verpackungsmengen pro Jahr   Prostoner die Verpackungsmengen pro Jahr   Prostoner die Verpackungsmengen pro Jahr   Prostoner die Verpackungsmengen pro Jahr   Prostoner die Verpackungsmengen pro Jahr   Prostoner die Verpackungsmengen pro Jahr   Prostoner die Verpackungsmengen pro Jahr   Prostoner die Verpackungsmengen pro Jahr   Prostoner die Verpackungsmengen pro Jahr   Prostoner die Verpackungsmengen pro Jahr   Prostoner die Verpackungsmengen pro Jahr   Prostoner die Verpackungsmengen pro Jahr   Prostoner die Verpackungsmengen pro Jahr   Prostoner die Verpackungsmengen pro Jahr   Prostoner die                                                                                                    | Altstoff Recycling Austria |                                                                    |        |  |
|----------------------------------------------------------------------------------------------------|----------------------------|--------------------------------------------------------------------|--------|--|
| Sprache: DE   Sprache: DE   Sprache: DE   Max Mustermann DE   Eckdaten zum Vertragsverhältnis D   Erwartete Verpackungsmengen pro Jahr D   Bekanntgabe der Aufteliungskriterien innerhalb von Tarifkategorien D   Ruhendstellung von Tarifkategorien D   Nettrag (ARA ELV) AGB   • VERTRAG (ARA ELV) AGB   • VARTRAG (ARA ELV) AGB   • Tarife D   informationen D   • KONTAKT   • PDASSWORT ÄNDERN   • LOGOUT                                                                                                    | Vertragsnummer: 19442      | VERTRAG (ARA ENTPFLICHTUNGS- UND LIZENZVEREINBAI                   | UNG)   |  |
| Max Mustermann   Max Mustermann   Kundenservice   Eckdaten zum Vertragsverhältnis   Prastek Verpackungsmengen pro Jahr   Bekanntgabe der Auftellungskriterien innerhalb von Tarfikategorien   Max Mustermann   Max Mustermann </th <th>Sprache: DE</th> <th>Funktion</th> <th>Aktion</th> <th></th>                                                                                                    | Sprache: DE                | Funktion                                                           | Aktion |  |
| kundenservice   kundenservice   kundenservice <td>Max Mustermann</td> <td>Eckdaten zum Vertragsverhältnis</td> <td>U</td> <td></td>                                                                                                    | Max Mustermann             | Eckdaten zum Vertragsverhältnis                                    | U      |  |
| Bekanntgabe der Auftellungskriterien innerhalb von Tarifkategorien   Meldevorschau für Jänner und Februar 2015   Meldevorschau für Jänner und Februar 2015   Meldevorschau für Jänner u                                                                                                    | Kundensenice               | Erwartete Verpackungsmengen pro Jahr                               | U      |  |
| MELDUNG Ruhedstellung von Tarifkategorien   Meldevorschau für Janner und Februar 2015 Image: Comparison of Comparison of Co                                                | Kondenservice              | Bekanntgabe der Aufteilungskriterien innerhalb von Tarifkategorien | 0      |  |
| AREPORTS   Meldevorschauf (Jr. Jänner und Februar 2005)   VERTRAG (ARA ELV)   AGB   AGB   Tarle   Informationen   Informationen   Arswort Ändern Arswort Ändern Arakundensservuce +31-359 97-555                                                                                                    | + MELDUNG                  | Ruhendstellung von Tarifkategorien                                 | U      |  |
| STAMMDATEN AGB AGB Tarlie Tarlie Tarlie Tormationen Tormationen Torm                                                                                                    | + REPORTS                  | Meldevorschau für Jänner und Februar 2015                          | 0      |  |
| AGB // Tarrife // Composition // Tarrife // Composition // Tarrife // Composition // Composition | + STAMMDATEN               |                                                                    |        |  |
| Tarife   informationen     informationen     informationen     informationen     informationen     informationen     informationen     informationen     informationen     informationen     informationen                                                                                                    |                            | AGB                                                                | 0      |  |
| Informationen         I/           + TARIFE         I/           + RAF         I/           + RVE         I/           + LOG         I//           + KONTAKT         I//           + LOGOUT         I//           ARAKUNDENSERVICE         +//           + 4.31-599.97-555         I//                                                                                                    | TVERTING (ARA LEV)         | Tarife                                                             | 0      |  |
| + TARIFE  + RVE + LOG + KONTAKT + DASSWORT ÄNDERN + LOGOUT ARA KUNDENSERVICE +43-1-599 97-555                                                                                                    | + GVM PRODUKTGRUPPEN       | Informationen                                                      | 0      |  |
| + RVE<br>+ LOG<br>+ KONTAKT<br>+ PASSWORT ÄNDERN<br>+ LOGOUT<br>ARA KUNDENSERVICE<br>+43-1-599 97-555                                                                                                    | + TARIFE                   |                                                                    |        |  |
| LOG<br>VATAKT<br>LOGOUT<br>ARA KUNDENSERVICE<br>+43-1-599 97-555                                                                                                    | + RVE                      |                                                                    |        |  |
| + KONTAKT<br>+ PASSWORT ÄNDERN<br>+ LOGOUT<br>ARA KUNDENSERVICE<br>+43-1-599 97-555                                                                                                    | + LOG                      |                                                                    |        |  |
| PASSWORT ÄNDERN       LOGOUT       ARA KUNDENSERVICE       +43-1-599 97-555                                                                                                    | + KONTAKT                  |                                                                    |        |  |
| + LOGOUT<br>ARA KUNDENSERVICE<br>+43-1-599 97-555                                                                                                    | + PASSWORT ÄNDERN          |                                                                    |        |  |
| ARA KUNDENSERVICE<br>+43-1-599 97-555                                                                                                    | + LOGOUT                   |                                                                    |        |  |
| +43.1.599 97-555                                                                                                    | ARA KUNDENSERVICE          |                                                                    |        |  |
|                                                                                                    | +43-1-599 97-555           |                                                                    |        |  |

#### 4.5.3. Eingabe der erwarteten Verpackungsmengen

Klicken Sie hierzu auf **Neuanlage** und geben Sie bitte Ihre Mengen ein. Wenn Sie die Eingabe abgeschlossen haben klicken Sie bitte auf **Abschließen**.

Bitte beachten Sie die neuen Vorgaben auch bei der Meldungserstellung wie beispielsweise die zwingende Zuordnung der Verpackungen zu Haushalt bzw. Gewerbe einzuhalten.

| HOME HILFE IMPRESSUM NEWS ARCHIV              | AGB ARA ONLIN | NE MELDU | NG     |  |  | 🛃 LOGOU |
|-----------------------------------------------|---------------|----------|--------|--|--|---------|
|                                               |               |          |        |  |  |         |
| ERWARTETE VERPACKUNGSMENGEN - ÜE              | BERSICHT      |          |        |  |  |         |
|                                               | Erfas         | ist      |        |  |  |         |
| Bezeichung                                    | am            | von      | Aktion |  |  |         |
| Erwartete Verpackungsmengen für das Jahr 2015 | 14.10.2014    | Admin    | 0      |  |  |         |
| ZURÜCK                                        | NLAGE         | >        |        |  |  |         |
|                                               |               |          |        |  |  |         |

|        |                                      | Menaen in ka | Tarife  | Eh | Lizenzentgelt de |
|--------|--------------------------------------|--------------|---------|----|------------------|
|        |                                      |              | in €/Eh |    | Periode in       |
| 1.01.0 | Papier Haushalt 👔                    |              | 0,095   | kg |                  |
| 1.02.0 | Glas Haushalt 🌖                      |              | 0,082   | kg |                  |
| 1.03.1 | Eisenmetall Haushalt 🚹               |              | 0,240   | kg |                  |
| 1.03.2 | Aluminium Haushalt 🜖                 |              | 0,290   | kg |                  |
| 1.04.1 | Kunststoff Haushalt 🕦                |              | 0,565   | kg |                  |
| 1.04.2 | Getränkeverbundkarton Haushalt ()    |              | 0,590   | kg |                  |
| 1.04.3 | Sonstige Materialverbunde Haushalt 🜖 |              | 0,565   | kg |                  |
| 1.04.4 | Keramik Haushalt 🚯                   |              | 0,140   | kg |                  |
| 1.04.5 | Holz Haushalt 🚯                      |              | 0,018   | kg |                  |
| 1.04.6 | Textile Faserstoffe Haushalt 🚯       |              | 0,200   | kg |                  |
| 1.04.7 | Biogene Packstoffe Haushalt 🚯        |              | 0,450   | kg |                  |
| Summe  | Haushaltsverpackungen                |              |         |    |                  |
| 2.01.0 | Papier gewerblich 🚯                  |              | 0,035   | kg |                  |
| 2.02.0 | Glas gewerblich 👔                    |              | 0,050   | kg |                  |
| 2.03.1 | Eisenmetall gewerblich 👔             |              | 0,060   | kg |                  |
| 2.03.1 | Eisenmetall gewerblich ()            |              | 0,060   | kg |                  |

# 4.5.4. Bekanntgabe der Aufteilungskriterien innerhalb von Tarifkategorien

Da Sie grundsätzlich, laut Ihrer ARA Entpflichtungs- und Lizenzvereinbarung, mit sämtlichen Verpackungsmengen am ARA System teilnehmen – haben Sie die Möglichkeit flexibel zugleich mit Verpackungen einer Tarifkategorie an einem anderen Sammel- und Verwertungssystem teilzunehmen.

|                                       | HOME H     | LFE IMPRESS   | UM NEWS ARCH  | HIV AGB AI | RA ONLINE M | ELDUNG |  | l⇒ ro |
|---------------------------------------|------------|---------------|---------------|------------|-------------|--------|--|-------|
| Vertransnummer: 10442                 | AUFTEILU   | JNGSKRITER    | IEN FREIGEBEN | I          |             |        |  |       |
| Samaha DE M                           | Datum      | Benutzer      | Gültig ab     | Datei      | Status      | Aktion |  |       |
| rache: DE                             | Keine Date | en vorhanden. |               |            |             |        |  |       |
| ax Mustermann                         |            |               |               |            |             |        |  |       |
| Jndenservice                          |            | ZUR           | UCK NEU       | EBEKANNI   | GABE        |        |  |       |
| MELDUNG                               |            |               |               |            |             |        |  |       |
| REPORTS                               |            |               |               |            |             |        |  |       |
| TAMMDATEN                             |            |               |               |            |             |        |  |       |
| VERTRAG (ARA ELV)                     | >          |               |               |            |             |        |  |       |
| GVM PRODUKTGRUPPEN                    |            |               |               |            |             |        |  |       |
| ARIFE                                 |            |               |               |            |             |        |  |       |
| RVE                                   |            |               |               |            |             |        |  |       |
| LOG                                   |            |               |               |            |             |        |  |       |
| CONTAKT                               |            |               |               |            |             |        |  |       |
| PASSWORT ÄNDERN                       |            |               |               |            |             |        |  |       |
| LOGOUT                                |            |               |               |            |             |        |  |       |
| ARA KUNDENSERVICE<br>+43.1.599 97-555 |            |               |               |            |             |        |  |       |

Um die Aufteilungskriterien innerhalb von Tarifkategorien bekannt zu geben klicken Sie auf **Neue Bekanntgabe**. Kreuzen sie die betreffende Tarifkategorie an. Laden Sie bitte Ihre Datei (Formate: Excel, Word, PDF, CSV) hoch, die nachvollziehbare Kriterien für die Aufteilung der Teilnahmemassen für alle betreffenden Tarifkategorien beschreibt.

Geben Sie bitte noch bekannt ab wann die Aufteilung der gewählten Kategorien beginnen soll.

| 5prache: DE          | <ul> <li>Grundsätzlich nehmen Sie mit sämtliche<br/>jedoch zugleich auch an einem anderen</li> </ul> | en Verpackungsmengen am ARA System teil<br>Sammel- und Verwertungssystem teilnehme | . Wollen Sie mit Verpackungen einer Tarifkategorie<br>n, gewährt Ihnen die ARA Flexibilität. |
|----------------------|----------------------------------------------------------------------------------------------------|------------------------------------------------------------------------------------|----------------------------------------------------------------------------------------------|
| Max Mustermann       |                                                                                                    |                                                                                    | 143                                                                                          |
| Cundenservice        | <ul> <li>Ich mache von dieser Moglichkeit Gebra</li> </ul>                                           | uch und kreuze die betreffende(n) Tarifkateg                                       | jorie(n) unten an.                                                                           |
| MELDUNG              | Außerdem lade ich eine Datei in den übl<br>der Teilnahmemassen für alle betreffene                   | ichen Formaten (Excel, Word, PDF, CSV) hoo<br>den Tarifkategorien beschreibt.      | :h, die nachvollziehbare Kriterien für die Aufteilung                                        |
| REPORTS              | Die Aufteilung nach diesen Kategorien s                                                              | oll beginnen ab: 01.01.2015                                                        |                                                                                              |
| STAMMDATEN           |                                                                                                    |                                                                                    |                                                                                              |
|                      | Rapier Haushalt                                                                                      | Gewerbeverpackungen                                                                |                                                                                              |
| VERTRAG (ARA ELV)    |                                                                                                    |                                                                                    |                                                                                              |
|                      |                                                                                                    |                                                                                    |                                                                                              |
| GVM PRODUK I GRUPPEN |                                                                                                    |                                                                                    |                                                                                              |
| TADIFE               | Aluminium Haushalt                                                                                   | Calles Counts                                                                      |                                                                                              |
| TAKI L               |                                                                                                    | Folien Gewerbe                                                                     |                                                                                              |
| RVE                  |                                                                                                    |                                                                                    |                                                                                              |
|                      | Keremik Laushalt                                                                                     | Constine Materialuarbunde Couverba                                                 |                                                                                              |
| LOG                  |                                                                                                    | Sonstige Materialverbolide Gewerbe                                                 |                                                                                              |
|                      | Toxtile Excertaffe Householt                                                                         |                                                                                    |                                                                                              |
| KONTAKT              | Riggene Packeteffe Haushalt                                                                          | Tartile Escertoffe Gewerbe                                                         |                                                                                              |
| PASSWORT ÄNDERN      |                                                                                                    | Biogene Packstoffe Gewerbe                                                         |                                                                                              |
|                      |                                                                                                    |                                                                                    |                                                                                              |
| LOCOUT               |                                                                                                    |                                                                                    |                                                                                              |

Nachdem Ihre Datei hochgeladen wurde, werden Sie über die erfolgreiche Übertragung Ihrer Datei wie folgt informiert:

| Â    | Bitte geben Sie uns etwas Zeit, um die von Ihn<br>Informationen zu evaluieren. | ien übermittelten          |
|------|--------------------------------------------------------------------------------|----------------------------|
| 1000 | Wir kommen dann so bald als möglich wieder                                     | r auf Sie zu. Vielen Dank. |
|      |                                                                                |                            |
|      |                                                                                |                            |

## 4.5.5. Ruhendstellung von Tarifkategorien

Setzen Sie in einer der ARA Tarifkategorien Verpackungen in Verkehr und wollen Sie damit zur Gänze nicht am ARA System teilnehmen, können Sie hier die betroffene Tarifkategorie bekannt geben und somit ruhend stellen.

Innerhalb der ruhend gestellten Tarifkategorie sind Sie von den Melde- und Zahlungspflichten an die ARA befreit. Eine Ruhendstellung von Tarifkategorien kann wieder aufgehoben werden. Für nähere rechtliche Informationen siehe bitte die Punkte V.9.-14. der ARA AGB.

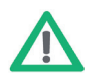

Klicken Sie für eine Ruhendstellung einfach in das betreffende Kästchen und entfernen Sie so die Markierung (Häkchen). Bestimmen Sie – über die Auswahl des entsprechenden Kästchens – den Stichtag, zu dem die Ruhendstellung beginnen soll.

Bitte beachten Sie: Aus technischen Gründen sind hier sämtliche ARA Tarifkategorien genannt und markiert. Sollten bestimmte Kategorien für Sie von vornherein nicht relevant sein, weil sie keine entsprechenden Verpackungen in Verkehr setzen, brauchen Sie nichts zu tun – eine Ruhendstellung ist nicht nötig und wäre irreführend. Bitte entfernen Sie die Markierungen für diese Kästchen nicht.

| Jahr                                            | 2015                     |                          |                          | [                        |
|-------------------------------------------------|--------------------------|--------------------------|--------------------------|--------------------------|
| Stichtag                                        | Gültig ab:<br>01.01.2015 | Gültig ab:<br>01.04.2015 | Gültig ab:<br>01.07.2015 | Gültig ab:<br>01.10.2015 |
| ARA Tarifkategorien Haushalt                    |                          |                          |                          |                          |
| 1.01.0 - Papier Haushalt 🚯                      | $\checkmark$             | ×                        |                          |                          |
| 1.02.0 - Glas Haushalt 👔                        | ×                        | ~                        |                          | 2                        |
| 1.03.1 - Eisenmetall Haushalt 👔                 | ×                        | ~                        | V                        |                          |
| 1.03.2 - Aluminium Haushalt 🚯                   |                          |                          |                          |                          |
| 1.04.1 - Kunststoff Haushalt 👔                  | ×                        | ~                        | V                        | ✓                        |
| 1.04.2 - Getränkeverbundkarton Haushalt 🚯       | ×                        | ~                        | 2                        |                          |
| 1.04.3 - Sonstige Materialverbunde Haushalt 🐧   | ×                        | ~                        | V                        | 2                        |
| 1.04.4 - Keramik Haushalt 👔                     | ×                        | ~                        |                          | ✓                        |
| 1.04.5 - Holz Haushalt 👔                        |                          |                          |                          |                          |
| 1.04.6 - Textile Faserstoffe Haushalt 🚯         | ×                        | ×                        |                          | <b>V</b>                 |
| 1.04.7 - Biogene Packstoffe Haushalt 🜖          | ×                        | ~                        | 2                        |                          |
| ARA Tarifkategorien Gewerbe                     |                          |                          |                          |                          |
| 2.01.0 - Papier gewerblich 👔                    | <b>V</b>                 | ×                        |                          | V                        |
| 2.02.0 - Glas gewerblich 🚯                      | ×                        | ~                        |                          |                          |
| 2.03.1 - Eisenmetall gewerblich 🚯               |                          | <b>V</b>                 | V                        |                          |
| 2.03.2 - Aluminium gewerblich 👔                 | V                        | ~                        | V                        | ✓                        |
| 2.04.1 - Folien gewerblich 🚯                    | ×                        | ~                        | V                        | <ul><li>✓</li></ul>      |
| 2.04.2 - Hohlkörper gewerblich 🚯                | ×                        | ×                        | V                        | <ul><li>✓</li></ul>      |
| 2.05.0 - EPS gewerblich 👔                       | ×                        | ~                        | V                        | ✓                        |
| 2.07.0 - Sonstige Materialverbunde gewerblich 🕕 | ×                        | <b>V</b>                 |                          |                          |
| 2.08.0 - Keramik gewerblich 🕦                   | $\checkmark$             | $\checkmark$             |                          |                          |
| 2.09.0 - Holz gewerblich 🚯                      | ×                        | ~                        |                          |                          |
| 2.10.0 - Textile Faserstoffe gewerblich 🚯       | $\checkmark$             | <b>V</b>                 |                          |                          |
| 2.11.0 - Biogene Packstoffe gewerblich 🕦        | $\checkmark$             | ~                        | V                        | <b>V</b>                 |

## 4.6. GVM PRODUKTGRUPPEN

# Zuordnung der Verpackungen zu Produktgruppen

Alle Verpackungen sind in die gemäß Entwurf der AbgrenzungsVO auf Basis der GVM-Studie zu den vorgegebenen 47 Produktgruppen einzuordnen.

Um Ihnen die Zuordnung zu den Produktgruppen zu erleichtern, haben Sie die Möglichkeit in dem Feld "Suche" Ihr Produkt einzutragen um die korrekte Produktgruppe ermitteln zu können.

| ARA®<br>Altstoff Recycling Austrie | HOME HILF                    | E IMPRESSUM NEWS ARCHIV AGB ARA C                                                    | INILINE MELDUNG                                                                                                    | LOGOL     |
|------------------------------------|------------------------------|--------------------------------------------------------------------------------------|----------------------------------------------------------------------------------------------------|-----------|
| Vertragsnummer: 19442              | GVM PROD                     | UKTGRUPPEN                                                                           |                                                                                                    |           |
| Sprache: DE 🔽                      | Diese Inform<br>zum Erlass d | nationen basieren auf dem Wissensstand de<br>Ier gesetzlichen Rahmenbedingungen noch | er ARA per 15.09.2014. Die ARA übernimmt keine Haftung für Änderungen, d<br>1 ergeben können.                                  | ie sich b |
| Max Mustermann                     | Suche                        |                                                                                      |                                                                                                    | Aktio     |
| undenservice                       | 1                            |                                                                                      |                                                                                                    | Q         |
|                                    | Nummer A                     | Produktgruppe                                                                        | Kurzbeschreibung                                                                                                    | Aktio     |
| MELDUNG                            | AT_01                        | Agrarerzeugnisse                                                                     | Pflanzliche Erzeugnisse.                                                                                                    | Ľ         |
| REPORTS                            | AT_02                        | Agrarerzeugnisse zur Weiterverarbeitung                                              | Andere pflanzliche und tierische Erzeugnisse zur Weiterverarbeitung.                                                           | Ľ         |
| TAMMDATEN                          | AT_03                        | Getränke                                                                             | Alkoholhaltige und alkoholfreie Getränke, Konzentrate für Getränke.                                                            | t         |
| /ERTRAG (ARA ELV)                  | AT_04                        | Molkereiprodukte                                                                     | Produkte, die normalerweise in Molkereien hergestellt werden; zuzüglich<br>Ersatzprodukte auf pflanzlicher Basis.              | li        |
|                                    | AT_05                        | Konserven                                                                            | Obst-, Gemüse-, Fleisch-, Wurst- und Fischkonserven.                                                                           | Ľ         |
| WMT KODOKTGKOTTEN                  | AT_06                        | Tiefkühlkost                                                                         | Hier werden gefrorene Lebensmittel erfasst.                                                                                    | Ľ         |
| TARIFE                             | AT_07                        | Süßwaren, Knabberartikel                                                             | Süßwaren, Knabberartikel, Kekse, Dauerbackwaren, Salz-, Käse-, Laugengebäck,<br>Schokoladenwaren, Kaugummi.                    | li        |
| 2VE                                | AT_08                        | Backen                                                                               | Auswahl von Produkten, die typischerweise als Vorprodukte zum Backen genutzt<br>werden.                                        | Ľ         |
| .0G                                | AT_og                        | Backwaren                                                                            | Nahrungsmittel aus Getreide, Brot, Paniermehl, süße Backwaren.                                                                 | Ľ         |
| CONTAKT                            | AT_10                        | Fleisch, Wurst, Fisch, Geflügel                                                      | Auswahl von Produkten, die typischerweise in Metzgereien, Fleischereien und<br>Schlachtbetrieben hergestellt werden.           | t         |
| PASSWORT ÄNDERN                    | AT_11                        | Kaffee, Tee, Kakao                                                                   | Kaffee, Tee, Kakao sind Heißgetränke und zählen zu den Aufgußgetränken.                                                        | Ľ         |
| LOGOUT                             | AT_12                        | Trockenprodukte, Sonstige Lebensmittel                                               | Nahrungsmittel im getrockneten Zustand, Nährmittel und andere Lebensmittel,<br>soweit nicht an anderer Stelle bereits genannt. | Ľ         |
|                                    | AT_13                        | Tabakwaren                                                                           | Tabakwaren, Raucherbedarf.                                                                                                    | li        |
| 43.1.500 07-555                    | AT_14                        | Heimtler                                                                             | Futter, Snacks und Zubehör für Heimtiere.                                                                                      | li        |
|                                    | AT_15                        | Agrarbedarf                                                                          | Nutztierfutter, Saatgut, Blumenerde, Torf und Düngeprodukte.                                                                   | L.        |

#### Beispiel: Kerzen

| GVM PROD                     | UKTGRUPPEN                                        |                                                                                                    |              |
|------------------------------|---------------------------------------------------|----------------------------------------------------------------------------------------------------|--------------|
| Diese Inforn<br>zum Erlass o | nationen basieren auf d<br>Ier gesetzlichen Rahme | em Wissensstand der ARA per 15.09.2014. Die ARA übernimmt keine Haftung für Änderungen,<br>nbedingungen noch ergeben können.          | die sich bis |
| Suche                        |                                                   |                                                                                                    | Aktion       |
| Kerzen                       |                                                   |                                                                                                    | QÌ           |
| Nummer +                     | Produktgruppe                                     | Kurzbeschreibung                                                                                                    | Aktion       |
| AT_21                        | KFZ- Ersatzteile,<br>-Zubehör                     | Ersatzteile und Zubehör für KFZ. Für Motorräder und Fahrräder werden die Neuware und die Ersatzteile<br>sowie das Zubehör einbezogen. | Ľ            |
| AT_28                        | Haushalt, Spiel & Sport                           | Hygienepapiere und Gegenstände des Haushaltsbedarfs; Spielwaren, Sportgeräte, Musikinstrumente.                                       | L.           |

Unter Aktionen können Sie mit einem Klick auf das Symbol **Q** alle Zuordnungen dieser Produktgruppe sehen:

|                           | Nichtelektrische Haushaltsmaschinen                               | ~ |
|---------------------------|-------------------------------------------------------------------|---|
|                           | Tafelgeschirr, Teller, Tassen                                     |   |
|                           | Trinkgläser, Haushaltsglas, Isolierflaschen                       |   |
| Musikinstrumente          | Akustische und elektronische Musikinstrumente                     |   |
|                           | Zubehör für Musikinstrumente                                      |   |
| Schmuck                   | Schmuck, Modeschmuck, Fantasieschmuck                             |   |
| Sonstige Haushaltsartikel | Bügeltische, Wäscheständer                                        |   |
|                           | Einwegfeuerzeuge                                                  |   |
|                           | Feuerwerksartikel                                                 |   |
|                           | Kerzen, Grabichte, Teelichte                                      |   |
|                           | Schirme                                                           |   |
|                           | Weihnachtsartikel. Weihnachtsbauschmuck. Festartikel. Dekoartikel |   |

Aufgrund der sprachlich-regionale Unterschiede beachten Sie bitte folgendes bei Ihrer Suche der Produktgruppe:

Sahne, Rahm = Obers Kartoffel = Erdäpfel Blumenkohl = Karfiol Quark = Topfen Tomaten = Paradeis Aprikose = Marille Feldsalat = Vogerlsalat Rosenkohl = Kohlsprossen Apfelsine = Orange Aubergine = Melanzani Kohl = Kraut

Weitere umfassende Informationen zur GVM finden Sie unter www.ara.at im Bereich Kunden und Downloads oder unter folgendem Link http://www.ara.at/uploads/media/gvm\_leitfaden.pdf

## 4.7. TARIFE

Unter Tarife finden Sie stets aktuell die ARA und ERA Tarife.

# 4.8. DATENBANK RECHTSVERBINDLICHE ERKLÄRUNGEN FÜR DIE VERPACKUNGSENTPFLICHTUNG ("RVE-DATENBANK")

#### 4.8.1. Vorentpflichtungsbestätigungen

Die Datenbank "Rechtsverbindliche Erklärung für die Verpackungsentpflichtung" vereinfacht Ihre Abgabe und Abfrage von Vorentpflichtungsbestätigungen für ARA-entpflichtete Verpackungen.

Österreichische Unternehmen sind für Ihre Haushaltsverpackungen primärverpflichtet und geben daher über dieses Datenbank nur die Entpflichtungsdetails über ihre **Gewerbeverpackungen** bekannt.

Unternehmen aus **anderen EU- oder EFTA-Staaten** liefern an inländische primärverpflichtete Unternehmen und müssen daher, wenn sie die Verpackungen entpflichten, Bestätigungen über **Haushalt- und Gewerbeverpackungen "übermitteln"**. Diese (zusätzliche) Übermittlung kann ebenfalls durch die Datenbank erfolgen.

Die Bestätigungen gelten mindestens für ein Quartal, maximal für ein Kalenderjahr und müssen **im Vorhinein** abgegeben werden. Sofern sich nichts geändert hat, können Sie die Bestätigungen nach Ablauf des Gültigkeitszeitraums "kopieren".

## Bitte beachten Sie:

1) Sonderregelung Lohnabfüller, Verpackungsentpflichtung unbefüllte Verpackungen:

Spezialvereinbarungen für Lohnabfüllung oder Entpflichtung von unbefüllten Verpackungen, die keine Serviceverpackungen sind (z. B. von Packmittelherstellern), werden durch unsere RVE-Datenbank vorerst nicht abgedeckt (u.a. da die Regelung "Lohnabfüllung" erst mit der Seveso-Novelle des Abfallwirtschaftsgesetzs endgültig geregelt werden muss).

2) Die RVE-Datenbank bildet **je Packstoff ausschließlich** die Auswahlmöglichkeiten **"Packstoff nicht vorhanden", "100 % ARA** (entpflichtet)" oder **"0 % ARA entpflichtet"** ab. Alle anderen Fälle können nicht über dieses Tool abgebildet werden.

## 4.8.2. Abgabe einer Vorentpflichtungsbestätigung

Schritt 1: Einstieg in das ARA Online Portal https://online.ara.at mit Ihren Zugangsdaten für die ARA Meldung

|                              | ONLINE MELDUNG                     |
|------------------------------|------------------------------------|
| AGB Online Meldung ARA       | ARA/ERA Vertragsnummer             |
|                              | Login (Benutzername)               |
| AGB Online Meldung ERA       | Passwort Passwort vergessen? LOGIN |
| <b>ARA</b> plus <sup>+</sup> |                                    |

Schritt 2: Auswählen des Menüpunkts "RVE"

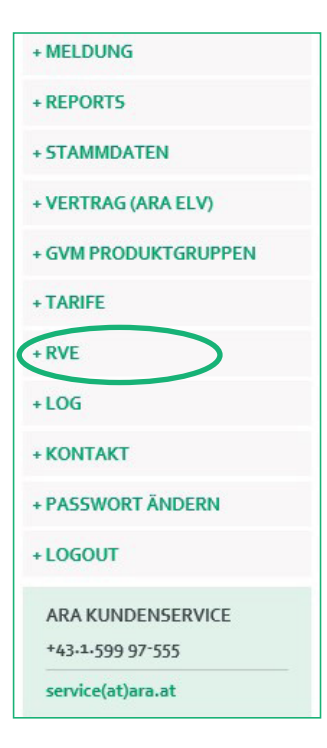

# Schritt 3: Akzeptieren der AGBs mittels Gelesen und akzeptiert (nur nach dem erstmaligen Einstieg)

| Allgemeine Geschäftsbedingungen "Datenbank Rechtsverbindliche Erklärungen für die Verpackungsentpflichtung                                                                                                    |  |
|----------------------------------------------------------------------------------------------------|--|
|                                                                                                    |  |
| 1. Um die Lizenzpartner der ARA und ihre Vertragspartner bei der Information über die Verpackungsentpflichtung gemäß                                                                                                    |  |
| VerpackVO zu unterstützen, hat die ARA die Internetanwendung "Datenbank Rechtsverbindliche Erklärungen für die                                                                                                    |  |
| Verpackungsentpflichtung <sup>=</sup> entwickelt. Mit dieser Anwendung wird der administrative Aufwand bei der Ausstellung und                                                                                                    |  |
| Einholung von Rechtsverbindlichen Erklärungen und Informationen zur Verpackungsentpflichtung beträchtlich reduziert. Je nach                                                                                                    |  |
| Berechtigung ermöglicht die Anwendung das Einsehen oder auch das Einstellen von rechtsverbindlichen Erklärungen und/oder                                                                                                    |  |
| Informationen über die Verpackungsentpflichtung gemäß VerpackVO. Diese Allgemeinen Geschäftsbedingungen (im Folgenden<br>A CP) verbane für die Jergenzuchtung ihren einer einer eine |  |
| AGB) geiten für die inansprüchnanme dieser internetanwendung.                                                                                                    |  |
| 2. Dem Nutzer wird bis auf Widerruf ein nicht exklusives und nicht an Dritte übertragbares Nutzungsrecht an der                                                                                                    |  |
| Internetanwendung "Datenbank Rechtsverbindliche Erklärungen für die Verpackungsentpflichtung" eingeräumt.                                                                                                    |  |
| 2. Dem Nutzer werden von der ARA als Sicherheits- und Identifikationsmerkmale an den bekanntoeoeben Administrator ein                                                                                                    |  |
| Senutzername sowie ein Passwort übermittelt, welche diesen in die Lage versetzen, in das Internet-Portal, welche die                                                                                                    |  |
| Internetanwendung "Datenbank Rechtsverbindliche Erklärungen für die Verpackungsentpflichtung" beinhaltet, einzuloggen,                                                                                                    |  |
| unternehmensbezogene Daten einzusehen und weitere Benutzungsberechtigte entsprechend dem Berechtigungssystem für die                                                                                                    |  |
| zur Verfügung gestellte Internetanwendung anzulegen.                                                                                                    |  |
| 4. Jeder, der sich durch Eingabe von Benutzername und Passwort auf dem Internet-Portal der ARA lenitimiert, kann in die                                                                                                    |  |
| unternehmensbezogenen Daten einsehen. Es liegt daher in der Verantwortung des Nutzers, dass Benutzername und Passwort                                                                                                    |  |
| geheim gehalten und nicht an unbefugte Dritte weitergegeben werden. Die ARA ist nicht verpflichtet, eine darüber                                                                                                    |  |
| hinausgehende Prüfung der Zugriffsberechtigung auf diese unternehmensbezogenen Daten vorzunehmen und übernimmt keine                                                                                                    |  |
| Haftung für das Risiko eines eventuellen Datenmissbrauchs.                                                                                                    |  |
| c. Dem Nutzer ist bewusst, dass technische Datenverarbeitungsanlagen. Computer und deren Programme nach dem derzeitigen                                                                                                    |  |
| Stand der Technik nicht vollkommen störungsfrei betrieben werden können. Die ARA haftet daher nicht für eine                                                                                                    |  |
| ununterbrochene störungsfreie Verfügbarkeit der Internet-Anwendung. Die ARA übernimmt keine Garantie dafür, dass                                                                                                    |  |
| "Datenbank Rechtsverbindliche Erklärungen für die Verpackungsentpflichtung" den Anforderungen des Nutzers voll entspricht                                                                                                    |  |
| bzw. die Internetanwendung in allen vom Nutzer gewählten Kombinationen funktionieren wird.                                                                                                    |  |
| 6. Der Nutzer bestimmt bei der Einstellung von rechtsverbindlichen Erklärungen und Informationen über die                                                                                                    |  |
| Verpackungsentpflichtung selbst, ob diese für alle Nutzer oder nur bestimmte Firmen (durch Eingabe der jeweiligen UID-                                                                                                    |  |
| Nummer) einsehbar sind. Der Nutzer stimmt zu, dass die gemäß der VerpackVO an ihn zu übermittelnden rechtsverbindlichen                                                                                                    |  |
| Erklärungen und Informationen über die Entpflichtung seiner Vertragspartner als ihm zugegangen gelten, sobald sie auf der                                                                                                    |  |
| "Datenbank Rechtsverbindliche Erklärungen für die Verpackungsentpflichtung" für ihn abrufbar sind.                                                                                                    |  |
| 7. Die ARA haftet nicht für Fehler, die durch unsachgemäße Handhabung von Seiten des Nutzers entstehen und ersetzt dem                                                                                                    |  |
| Nutzer oder einem Dritten keinesfalls Folgeschäden, welche bei der Nutzung des "RVE Tools", aus welchen Gründen immer,                                                                                                    |  |
| eintreten. Die ARA haftet insbesondere nicht für von Nutzern eingestellte Inhalte. Für allfällige sonstige Schäden haftet die ARA                                                                                                    |  |
| im Rahmen der anzuwendenden gesetzlichen Bestimmungen, sofern sie diese Schäden vorsätzlich oder grob fahrlässig                                                                                                    |  |
| verursacht hat.                                                                                                    |  |
|                                                                                                    |  |
|                                                                                                    |  |
| GELESEN UND AKZEPTIERT                                                                                                    |  |
|                                                                                                    |  |

# Schritt 4: Auswählen des Menüpunkts "Eingabe"

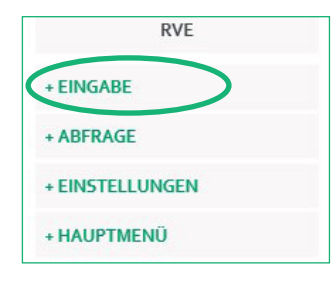

Schritt 5: Auswählen des Menüpunkts "Vorentpflichtung - Information über Entpflichtung"

| Aktion |
|--------|
| U      |
|        |
|        |

Schritt 6: Sie haben nun die Möglichkeit, einen **Standard** zu definieren, wie Sie für die **meisten Ihrer Kunden** entpflichten. (Sollten Sie auf Kundenwunsch Ausnahmen machen, so geben Sie diese unter "Ausnahmen" bekannt, siehe Schritt 7)

a) Auswählen des Felds **Entpflichtung: Standard** und **Neu** 

| VORENTPFLIC       | HTUNG - INFOR         | MATION ÜBER ENTPR         | LICHTUNG                 |                                                                     |
|-------------------|-----------------------|---------------------------|--------------------------|---------------------------------------------------------------------|
| Wenn Sie unter    | riährig Änderunge     | n in Ihrem Entpflichtun   | osverhalten vorneh       | men, empfehlen wir, dass Sie Ihre                                   |
| Kunden auch n     | och separat davoi     | n in Kenntnis setzen, da  | diese möglicherwe        | ise Ihre Daten bereits abgefragt haben.                             |
|                   |                       |                           |                          |                                                                     |
| Entoflichtung     | Standard              |                           |                          |                                                                     |
|                   |                       |                           |                          |                                                                     |
| Bitte geben Sie h | ier Ihr Entpflichtung | sverhalten bekannt (Stand | ard). Sollten Sie für di | verse Unternehmen Ausnahmen machen (z.B. keine Entpflichtung für    |
| bestimmte Packs   | stoffe), so geben Sie | uns diese Unternehmen ur  | ter 'Entpflichtung: Au   | isnahmen' bekannt.                                                  |
|                   |                       |                           |                          | 1                                                                   |
| Gültig von        | Gültig bis            | Bezeichnung               | Aktionen                 |                                                                     |
|                   |                       |                           |                          | -                                                                   |
| Keine Daten vor   | rhanden.              |                           |                          |                                                                     |
|                   |                       |                           |                          |                                                                     |
|                   | ZUR                   | ÜCK NEU                   |                          |                                                                     |
|                   |                       |                           |                          |                                                                     |
|                   |                       |                           |                          |                                                                     |
| Entpflichtung:    | Ausnahmen             |                           |                          |                                                                     |
|                   |                       |                           |                          |                                                                     |
| Bitte geben Sie u | ns jene Unternehme    | n bekannt (UID Nummer),   | für welche die oben g    | anannten Entpflichtungsinformationen (Standard) nicht zutreffen. So |
| of mehrere Unte   | ernehmen die gleich   | en Ausnahmen zutreffen, k | cönnen Sie uns jene Ur   | iternehmen gesammelt angeben (Importfunktion).                      |
|                   |                       |                           |                          |                                                                     |
| Gültig von        | Gültig bis            | Bezeichnung               | Aktionen                 |                                                                     |
|                   |                       | -                         |                          |                                                                     |
| Keine Daten vor   | rhanden.              |                           |                          |                                                                     |
|                   |                       |                           |                          |                                                                     |
|                   | 7110                  |                           |                          |                                                                     |
|                   | ZUR                   | OCK NEU                   |                          |                                                                     |
|                   |                       |                           |                          |                                                                     |

b) Auswählen des Gültigkeitszeitraums *Gültig von* und *Gültig bis* 

*Bezeichnung:* Dieses Feld können Sie optional befüllen, z. B. mit der zusätzlichen Information über den Gültigkeitszeitraum.

| VORENTPFLICHTUNG - INFORMATION ÜBER ENTPFLICHTUNG                                                                                                    |                                  |
|----------------------------------------------------------------------------------------------------|----------------------------------|
| Bitte geben Sie bekannt, ob Sie Ihre Packstoffe jeweils zu 100% oder 0% bei der ARA entpflichten.<br>Wenn Sie diverse Packstoffe nicht nutzen, so ist das Feld mit 'Packstoff nicht vorhanden' bereits voreingestel            | llt.                             |
| Entpflichtung: Standard                                                                                                    |                                  |
| Bitte geben Sie hier Ihr Entpflichtungsverhalten bekannt (Standard). Sollten Sie für diverse Unternehmen Ausnahmen mach<br>bestimmte Packstoffe), so geben Sie uns diese Unternehmen unter 'Entpflichtung: Ausnahmen' bekannt. | en (z.B. keine Entpflichtung für |
| Gültig von 01 07.2015 Y Gültig bis 31 12 2015 Y                                                                                                    |                                  |
| Bezeichnung                                                                                                    |                                  |

c) Wenn alle Verpackungen, die Sie in Verkehr setzen, über die ARA entpflichtet werden, klicken Sie **Ja**, anschließend auf **Speichern** und **Zur Übersicht**. Die Hinterlegung der Entpflichtungsinformation ist damit abgeschlossen.

| Hausha | ltsverpackungen                    |                           | Gewerl | beverpackungen                       |                           |
|--------|------------------------------------|---------------------------|--------|--------------------------------------|---------------------------|
| vr.    | Tarifkategorie                     | Lizenzierung              | Nr.    | Tarifkategorie                       | Lizenzierung              |
| .01.0  | Papier Haushalt                    | Packstoff nicht vorhanden | 2.01.0 | Papier gewerblich                    | Packstoff nicht vorhanden |
| .02.0  | Glas Haushalt                      | Packstoff nicht vorhanden | 2.02.0 | Glas gewerblich                      | Packstoff nicht vorhanden |
| .03.1  | Eisenmetall Haushalt               | Packstoff nicht vorhanden | 2.03.1 | Eisenmetall gewerblich               | Packstoff nicht vorhanden |
| .03.2  | Aluminium Haushalt                 | Packstoff nicht vorhanden | 2.03.2 | Aluminium gewerblich                 | Packstoff nicht vorhanden |
| .04.1  | Kunststoff Haushalt                | Packstoff nicht vorhanden | 2.04.1 | Folien gewerblich                    | Packstoff nicht vorhanden |
| .04.2  | Getränkeverbundkarton Haushalt     | Packstoff nicht vorhanden | 2.04.2 | Hohlkörper gewerblich                | Packstoff nicht vorhanden |
| .04-3  | Sonstige Materialverbunde Haushalt | Packstoff nicht vorhanden | 2.05.0 | EPS gewerblich                       | Packstoff nicht vorhanden |
| .04-4  | Keramik Haushalt                   | Packstoff nicht vorhanden | 2.07.0 | Sonstige Materialverbunde gewerblich | Packstoff nicht vorhanden |
| .04.5  | Holz Haushalt                      | Packstoff nicht vorhanden | 2.08.0 | Keramik gewerblich                   | Packstoff nicht vorhanden |
| 046    | Textile Faserstoffe Haushalt       | Packstoff nicht vorhanden | 2.09.0 | Holz gewerblich                      | Packstoff nicht vorhanden |
| .04-7  | Biogene Packstoffe Haushalt        | Packstoff nicht vorhanden | 2.10.0 | Textile Faserstoffe gewerblich       | Packstoff nicht vorhanden |
|        |                                    |                           | 2.11.0 | Biogene Packstoffe gewerblich        | Packstoff nicht vorhanden |

d) Alternativ, wenn nicht alle Verpackungen über die ARA entpflichtet werden: Sie können je Tarifkategorie anklicken, ob diese Tarifkategorie zu 100 % oder zu 0 % über die ARA entpflichtet wird. Bei allen anderen Tarifkategorien ist "Packstoff nicht vorhanden" voreingestellt:

| 100 %                     | alle Verpackungen dieser Tarifkategorie werden über die ARA entpflichtet                                  |
|---------------------------|----------------------------------------------------------------------------------------------------|
| 0 %                       | alle Verpackungen dieser Tarifkategorie werden entweder gar nicht oder nicht<br>über die ARA entpflichtet |
| Packstoff nicht vorhanden | Sie nutzen diesen Packstoff/diese Tarifkategorie nicht                                                    |

Achtung: Die RVE-Datenbank bildet je Packstoff ausschließlich die Auswahlmöglichkeiten "Packstoff nicht vorhanden", "100 % ARA (entpflichtet)" oder "0 % ARA entpflichtet" ab. Alle anderen Fälle können nicht abgebildet werden.

| vr.   | Tarifkategorie                     | Lizenzierung                |           | Tarifkategorie                       | Lizenverung                 |
|-------|------------------------------------|-----------------------------|-----------|--------------------------------------|-----------------------------|
|       | Papier Hausbalt                    | Packetoff nicht vorhanden   | 2.01.0    | Papier equarblich                    | Rackstoff night verhanden   |
|       |                                    |                             | 2.01.0    | r apiel gewerblich                   |                             |
| .02.0 | Glas Haushalt                      | Packstoff nicht vorhanden   | 2.02.0    | Glas gewerblich                      | Packstoff nicht vorhanden 🔽 |
| .03.1 | Eisenmetall Haushalt               | Packstoff nicht vorhanden   | 2.13.1    | Eisenmetall gewerblich               | Packstoff nicht vorhanden   |
| .03.2 | Aluminium Haushalt                 | Packstoff nicht vorhanden   | 2.0_2     | Aluminium gewerblich                 | Packstoff nicht vorhanden   |
| .04.1 | Kunststoff Haushalt                | Packstoff nicht vorhanden   | 2.041     | Folien gewerblich                    | Packstoff nicht vorhanden   |
| .04.2 | Getränkeverbundkarton Hausha t     | Packstoff nicht vorhanden   | 2.04.1    | Hohlkörper gewerblich                | Packstoff nicht vorhanden   |
| .04-3 | Sonstige Materialverbunde Hausnalt | Packstoff nicht vorhanden   | 2.05 0    | EPS gewerblich                       | Packstoff nicht vorhanden   |
| .04.4 | Keramik Haushalt                   | Packstoff nicht vorhanden   | 2.07.0    | Sonstige Materialverbunde gewerblich | Packstoff nicht vorhanden   |
| .04-5 | Holz Haushalt                      | Packstoff nicht vorhanden   | 2,08.0    | Keramik gewerblich                   | Packstoff nicht vorhanden   |
| .04.6 | Textile Faserstoffe Haushalt       | Packstoff nicht vorhanden   | 2.09.0    | Holz gewerblich                      | Packstoff nicht vorhanden   |
| .04.7 | Biogene Packstoffe Haushalt        | Packstoff nicht vorhanden 🕑 | 2.10.0    | Textile Faserstoffe gewerblich       | Packstoff nicht vorhanden 💟 |
|       |                                    | $\checkmark$                | 2.11.0    | Biogene Packstoffe gewerblich        | Pack toff nicht vorhangen 🔽 |
|       |                                    |                             | 1         |                                      |                             |
|       |                                    | SPEICHERN ZU                | IR ÜBERSI | CHT                                  |                             |
|       |                                    |                             |           |                                      |                             |

| Hausha | ltsverpackungen      |                           |
|--------|----------------------|---------------------------|
| Nr.    | Tarifkategorie       | Lizenzierung              |
| 1.01.0 | Papier Haushalt      | Packstoff nicht vorhanden |
| 1.02.0 | Glas Haushalt        | 0 % ARA                   |
| 1.03.1 | Eisenmetall Haushalt | Packstoff nicht vorhanden |

e) Klicken Sie bitte **Speichern** und anschließend **Zur Übersicht**. Die Hinterlegung der Entpflichtungsinformation ist damit abgeschlossen.

| Nr.    | Tarifkategorie                     | Lizenzierung              | Nr.    | Tarifkategorie                       | Lizenzierung              |
|--------|------------------------------------|---------------------------|--------|--------------------------------------|---------------------------|
| 1.01.0 | Papier Haushalt                    | Packstoff nicht vorhanden | 2.01.0 | Papier gewerblich                    | Packstoff nicht vorhanden |
| 1.02.0 | Glas Haushalt                      | Packstoff nicht vorhanden | 2.02.0 | Glas gewerblich                      | Packstoff nicht vorhanden |
| 1.03.1 | Eisenmetall Haushalt               | Packstoff nicht vorhanden | 2.03.1 | Eisenmetall gewerblich               | Packstoff nicht vorhanden |
| 1.03.2 | Aluminium Haushalt                 | Packstoff nicht vorhanden | 2.03.2 | Aluminium gewerblich                 | Packstoff nicht vorhanden |
| 1.04.1 | Kunststoff Haushalt                | Packstoff nicht vorhanden | 2.04.1 | Folien gewerblich                    | Packstoff nicht vorhanden |
| 1.04.2 | Getränkeverbundkarton Haushalt     | Packstoff nicht vorhanden | 2.04.2 | Hohlkörper gewerblich                | Packstoff nicht vorhanden |
| 1.04-3 | Sonstige Materialverbunde Haushalt | Packstoff nicht vorhanden | 2.05.0 | EPS gewerblich                       | Packstoff nicht vorhanden |
| 1.04.4 | Keramik Haushalt                   | Packstoff nicht vorhanden | 2.07.0 | Sonstige Materialverbunde gewerblich | Packstoff nicht vorhanden |
| 1.04-5 | Holz Haushalt                      | Packstoff nicht vorhanden | 2.08.0 | Keramik gewerblich                   | Packstoff nicht vorhanden |
| 1.04-6 | Textile Faserstoffe Haushalt       | Packstoff nicht vorhanden | 2.09.0 | Holz gewerblich                      | Packstoff nicht vorhanden |
| 1.04.7 | Biogene Packstoffe Haushalt        | Packstoff nicht vorhanden | 2.10.0 | Textile Faserstoffe gewerblich       | Packstoff nicht vorhanden |
|        |                                    | ·                         | 2.11.0 | Biogene Packstoffe gewerblich        | Packstoff nicht vorhanden |

Schritt 7: Sollten Sie für einen oder mehrere Kunden auf deren Wunsch **Ausnahmen** machen, so geben Sie diese als Ausnahmen bekannt. In diesem Fall benötigen wir die **UID Nummer dieser Kunden** als **Zuordnungskriterium**. Andernfalls erhalten diese Kunden auch die Information über "Standard", welche jedoch nicht zutreffen.

a) Auswählen des Felds *Entpflichtung: Ausnahmen* und *Neu*.

| VORENTPFLI                                                             | HTUNG - INFOR                                                        | MATION ÜBER ENTPR                                                    | FLICHTUNG                                                  |                                                |                                       |                                          |                  |
|------------------------------------------------------------------------|----------------------------------------------------------------------|----------------------------------------------------------------------|------------------------------------------------------------|------------------------------------------------|---------------------------------------|------------------------------------------|------------------|
| Wenn Sie unte                                                          | rjährig Änderunge                                                    | en in Ihrem Entpflichtun                                             | gsverhalten vornel                                         | nmen, empfehlen                                | wir, dass Sie Ihr                     | re                                       |                  |
| Kunden auch n                                                          | och separat davoi                                                    | n in Kenntnis setzen, da                                             | diese möglicherwe                                          | eise Ihre Daten be                             | reits abgefragt                       | haben.                                   |                  |
|                                                                        |                                                                      |                                                                      |                                                            |                                                |                                       |                                          |                  |
| Entpflichtung                                                          | Standard                                                             |                                                                      |                                                            |                                                |                                       |                                          |                  |
| 3itte geben Sie h<br>bestimmte Packs                                   | ier Ihr Entpflichtung<br>stoffe), so geben Sie                       | sverhalten bekannt (Stand<br>uns diese Unternehmen ur                | ard). Sollten Sie für di<br>nter ' <i>Entpflichtung: A</i> | verse Unternehmen<br><i>usnahmen</i> ' bekannt | n Ausnahmen mac                       | hen (z.B. keine Entpfl                   | ichtung für      |
| Gültig von                                                             | Gültig bis                                                           | Bezeichnung                                                          | Aktionen                                                   |                                                |                                       |                                          |                  |
| Keine Daten vo                                                         | rhanden.                                                             |                                                                      |                                                            |                                                |                                       |                                          |                  |
| 3 Entpflichtung:<br>Bitte geben Sie u<br>auf mehrere Unt<br>Gültig von | Ausnahmen<br>ns jene Unternehme<br>ernehmen die gleich<br>Gültig bis | in bekannt (UID Nummer),<br>en Ausnahmen zutreffen, k<br>Bezeichnung | für welche die oben g<br>rönnen Sie uns jene U<br>Aktionen | enannten Entpflicht<br>nternehmen gesami       | tungsinformatione<br>melt angeben (Im | en (Standard) nicht zu<br>portfunktion). | treffen. Sollter |
| Kales Datas                                                            |                                                                      |                                                                      |                                                            | -                                              |                                       |                                          |                  |
| Keine Daten vo                                                         | nanden.                                                              |                                                                      |                                                            | _                                              |                                       |                                          |                  |
|                                                                        | 7110                                                                 | IV P                                                                 |                                                            |                                                |                                       |                                          |                  |
|                                                                        | ZUR                                                                  | NEU                                                                  |                                                            |                                                |                                       |                                          |                  |
|                                                                        |                                                                      |                                                                      |                                                            |                                                |                                       |                                          |                  |

b) Auswählen des Gültigkeitszeitraums *Gültig von* und *Gültig bis* 

*Bezeichnung:* Bitte geben Sie hier den Namen des Kunden oder der Kundengruppe ein, für welche(n) die Ausnahme gilt.

| VORENTPFLICHTUNG - INFORMATION ÜBER ENTPFLICHTUNG                                                                                                    |                                               |
|----------------------------------------------------------------------------------------------------|-----------------------------------------------|
| Bitte geben Sie bekannt, ob Sie Ihre Packstoffe jeweils zu 100% oder 0% bei der ARA entpflich<br>Wenn Sie diverse Packstoffe nicht nutzen, so ist das Feld mit 'Packstoff nicht vorhanden' berei                   | ten.<br>ts voreingestellt.                    |
| Entpflichtung: Standard                                                                                                    |                                               |
| Bitte geben Sie hier Ihr Entpflichtungsverhalten bekannt (Standard). Sollten Sie für diverse Unternehmen Ar<br>bestimmte Packstoffe), so geben Sie uns diese Unternehmen unter 'Entpflichtung: Ausnahmen' bekannt. | usnahmen machen (z.B. keine Entpflichtung für |
| Gültig von 01.07.2015 Y Gültig bis 31.12.2015 Y                                                                                                    |                                               |
| Bezeichnung                                                                                                    |                                               |

#### c) Download der Vorlage und Speichern

| Bitte geben Sie an, für welche Ihrer Kunden die in    | dieser Seite erfasste    | n Daten gültig sind. |
|-------------------------------------------------------|--------------------------|----------------------|
| 1) Um die Kunden zu importieren, downloaden Sie die V | orlage und befüllen dies |                      |
|                                                       | Durchsuchen              | IMPORTIEREN          |

d) Befüllen der Excel-Datei mit "UID"-Nummer(n) und "Beschreibung" (Kundenname) und Speichern.

| 1 | А          |    | В              |
|---|------------|----|----------------|
| 1 | UID        | Ŧ  | Beschreibung 💌 |
| 2 | ATU1234567 | 78 | Testfirma      |
| 3 |            |    |                |
| 4 |            |    |                |
| 5 |            |    |                |
| 6 |            |    |                |

#### e) Upload dieser gespeicherten Excel-Datei mittels Durchsuchen und Importieren.

| Bitte geben Sie an, für welche Ihrer Kunden die in dieser Seite erfassten Daten gültig sind. |
|----------------------------------------------------------------------------------------------|
| 🚯 Um die Kunden zu importieren, downloaden Sie die Vorlage und befüllen diese. 🚔             |
| Durchsuchen IMPORTIEREN                                                                      |

- Alternative zum Upload: Bei nur einem/wenigen Kunden: Direkteingabe der "UID-NUMMER" und der "Firmenbezeichnung" und *Speichern*. Die Hinterlegung der Entpflichtungsinformation ist damit abgeschlossen.

| Image: Sector sector sector               | UID-Nummer | Firmenbezeichnung | Aktio |
|----------------------------------------------------------------------------------------------------|------------|-------------------|-------|
| Image: second second |            |                   |       |
|                                                                                                    |            |                   |       |
|                                                                                                    |            |                   |       |
|                                                                                                    |            |                   |       |
|                                                                                                    |            |                   |       |

- Infobox beachten: Hier wird angezeigt, wenn die UID-Nummer(n) nicht gefunden wurde(n).

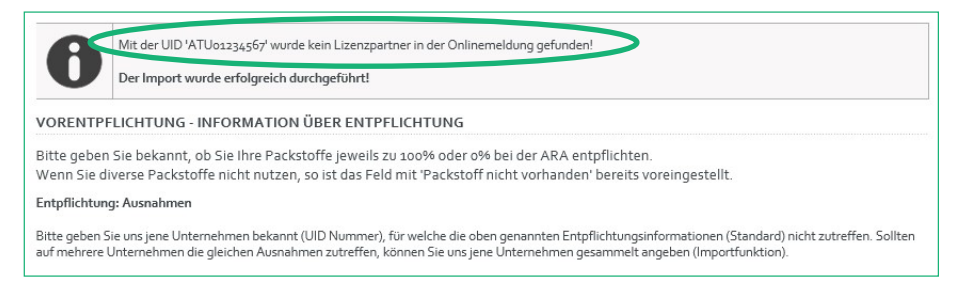

f) Wenn alle Verpackungen, die Sie in Verkehr setzen, über die ARA entpflichtet werden, klicken Sie Ja, anschließend auf Speichern und Zur Übersicht. Die Hinterlegung der Entpflichtungsinformation ist damit abgeschlossen.

| Hausha | ltsverpackungen                    |                           | Gewert | beverpackungen                       |                           |
|--------|------------------------------------|---------------------------|--------|--------------------------------------|---------------------------|
| Nr.    | Tarifkategorie                     | Lizenzierung              | Nr.    | Tarifkategorie                       | Lizenzierung              |
| 1.01.0 | Papier Haushalt                    | Packstoff nicht vorhanden | 2.01.0 | Papier gewerblich                    | Packstoff nicht vorhanden |
| 1.02.0 | Glas Haushalt                      | Packstoff nicht vorhanden | 2.02.0 | Glas gewerblich                      | Packstoff nicht vorhanden |
| 1.03.1 | Eisenmetall Haushalt               | Packstoff nicht vorhanden | 2.03.1 | Eisenmetall gewerblich               | Packstoff nicht vorhanden |
| 1.03.2 | Aluminium Haushalt                 | Packstoff nicht vorhanden | 2.03.2 | Aluminium gewerblich                 | Packstoff nicht vorhanden |
| 1.04.1 | Kunststoff Haushalt                | Packstoff nicht vorhanden | 2.04.1 | Folien gewerblich                    | Packstoff nicht vorhanden |
| 1.04.2 | Getränkeverbundkarton Haushalt     | Packstoff nicht vorhanden | 2.04.2 | Hohlkörper gewerblich                | Packstoff nicht vorhanden |
| 1.04.3 | Sonstige Materialverbunde Haushalt | Packstoff nicht vorhanden | 2.05.0 | EPS gewerblich                       | Packstoff nicht vorhanden |
| 1.04-4 | Keramik Haushalt                   | Packstoff nicht vorhanden | 2.07.0 | Sonstige Materialverbunde gewerblich | Packstoff nicht vorhanden |
| 1.04.5 | Holz Haushalt                      | Packstoff nicht vorhanden | 2.08.0 | Keramik gewerblich                   | Packstoff nicht vorhanden |
| 1.04-6 | Textile Faserstoffe Haushalt       | Packstoff nicht vorhanden | 2.09.0 | Holz gewerblich                      | Packstoff nicht vorhanden |
| 1.04.7 | Biogene Packstoffe Haushalt        | Packstoff nicht vorhanden | 2.10.0 | Textile Faserstoffe gewerblich       | Packstoff nicht vorhanden |
|        |                                    |                           | 2.11.0 | Biogene Packstoffe gewerblich        | Packstoff nicht vorhanden |

g) Alternativ, wenn nicht alle Verpackungen über die ARA entpflichtet werden: Sie können je Tarifkategorie anklicken, ob diese Tarifkategorie zu 100 % oder zu 0 % über die ARA entpflichtet wird. Bei allen anderen Tarifkategorien ist "Packstoff nicht vorhanden" voreingestellt:

| 100 %                     | alle Verpackungen dieser Tarifkategorie werden über die ARA entpflichtet                                  |
|---------------------------|----------------------------------------------------------------------------------------------------|
| 0 %                       | alle Verpackungen dieser Tarifkategorie werden entweder gar nicht oder nicht<br>über die ARA entpflichtet |
| Packstoff nicht vorhanden | Sie nutzen diesen Packstoff/Tarifkategorie nicht                                                          |

Achtung: Die RVE-Datenbank bildet je Packstoff ausschließlich die Auswahlmöglichkeiten "Packstoff nicht vorhanden", "100 % ARA (entpflichtet)" oder "0 % ARA entpflichtet" ab. Alle anderen Fälle können nicht abgebildet werden.

| Hausha | ltsverpackungen                    |                           | Gewer  | beverpackungen                       |                             |
|--------|------------------------------------|---------------------------|--------|--------------------------------------|-----------------------------|
| Nr.    | Tarifkategorie                     | Lizenzierung              | Nr.    | Tarifkategorie                       | Lizentierung                |
| 1.01.0 | Papier Haushalt                    | Packstoff nicht vorhanden | 2.01.0 | Papier gewerblich                    | Packstoff nicht vorhanden 🛐 |
| 1.02.0 | Glas Haushalt                      | Packstoff nicht vorhanden | 2.02.0 | Glas gewerblich                      | Packstoff nicht vorhanden 🔽 |
| 1.03.1 | Eisenmetall Haushalt               | Packstoff nicht vorhanden | 2.13.1 | Eisenmetall gewerblich               | Packstoff nicht vorhanden 🔽 |
| 1.03.2 | Aluminium Haushalt                 | Packstoff nicht vorhanden | 2.0: 2 | Aluminium gewerblich                 | Packstoff nicht vorhanden   |
| 1.04.1 | Kunststoff Haushalt                | Packstoff nicht vorhanden | 2.041  | Folien gewerblich                    | Packstoff nicht vorhanden   |
| 1.04.2 | Getränkeverbundkarton Hausha t     | Packstoff nicht vorhanden | 2.04.1 | Hohlkörper gewerblich                | Packstoff nicht vorhanden 🔽 |
| 1.04-3 | Sonstige Materialverbunde Hausnalt | Packstoff nicht vorhanden | 2.05.0 | EPS gewerblich                       | Packstoff nicht vorhanden   |
| 1.04.4 | Keramik Haushalt                   | Packstoff nicht vorhanden | 2.07.0 | Sonstige Materialverbunde gewerblich | Packstoff nicht vorhanden   |
| 1.04-5 | Holz Haushalt                      | Packstoff nicht vorhanden | 2,08.0 | Keramik gewerblich                   | Packstoff nicht vorhanden   |
| 1.04.6 | Textile Faserstoffe Haushalt       | Packstoff nicht vorhanden | 2.09.0 | Holz gewerblich                      | Packstoff nicht vorhanden   |
| 1.04.7 | Biogene Packstoffe Haushalt        | Packstoff nicht vorhanden | 2.10.0 | Textile Faserstoffe gewerblich       | Packstoff nicht vorhanden 💟 |
|        |                                    |                           | 2.11.0 | Biogene Packstoffe gewerblich        | Pack toff nicht vorhan en 🔽 |

| Haushaltsverpackungen |                      |                           |
|-----------------------|----------------------|---------------------------|
| Nr.                   | Tarifkategorie       | Lizenzierung              |
| 1.01.0                | Papier Haushalt      | Packstoff nicht vorhanden |
| 1.02.0                | Glas Haushalt        | o % ARA                   |
| 1.03.1                | Eisenmetall Haushalt | Packstoff nicht vorhanden |

h) Klicken Sie bitte **Speichern** und anschließend **Zur Übersicht**. Die Hinterlegung der Entpflichtungsinformation ist damit abgeschlossen.

| Hausha | ltsverpackungen                    |                           | Gewert | beverpackungen                       |                           |
|--------|------------------------------------|---------------------------|--------|--------------------------------------|---------------------------|
| Nr.    | Tarifkategorie                     | Lizenzierung              | Nr.    | Tarifkategorie                       | Lizenzierung              |
| 1.01.0 | Papier Haushalt                    | Packstoff nicht vorhanden | 2.01.0 | Papier gewerblich                    | Packstoff nicht vorhanden |
| 1.02.0 | Glas Haushalt                      | Packstoff nicht vorhanden | 2.02.0 | Glas gewerblich                      | Packstoff nicht vorhanden |
| 1.03.1 | Eisenmetall Haushalt               | Packstoff nicht vorhanden | 2.03.1 | Eisenmetall gewerblich               | Packstoff nicht vorhanden |
| 1.03.2 | Aluminium Haushalt                 | Packstoff nicht vorhanden | 2.03.2 | Aluminium gewerblich                 | Packstoff nicht vorhanden |
| 1.04.1 | Kunststoff Haushalt                | Packstoff nicht vorhanden | 2.04.1 | Folien gewerblich                    | Packstoff nicht vorhanden |
| 1.04.2 | Getränkeverbundkarton Haushalt     | Packstoff nicht vorhanden | 2.04.2 | Hohlkörper gewerblich                | Packstoff nicht vorhanden |
| 1.04-3 | Sonstige Materialverbunde Haushalt | Packstoff nicht vorhanden | 2.05.0 | EPS gewerblich                       | Packstoff nicht vorhanden |
| 1.04.4 | Keramik Haushalt                   | Packstoff nicht vorhanden | 2.07.0 | Sonstige Materialverbunde gewerblich | Packstoff nicht vorhanden |
| 1.04-5 | Holz Haushalt                      | Packstoff nicht vorhanden | 2.08.0 | Keramik gewerblich                   | Packstoff nicht vorhanden |
| 1.04.6 | Textile Faserstoffe Haushalt       | Packstoff nicht vorhanden | 2.09.0 | Holz gewerblich                      | Packstoff nicht vorhanden |
| 1.04-7 | Biogene Packstoffe Haushalt        | Packstoff nicht vorhanden | 2.10.0 | Textile Faserstoffe gewerblich       | Packstoff nicht vorhanden |
|        |                                    |                           | 2.11.0 | Biogene Packstoffe gewerblich        | Packstoff nicht vorhanden |
|        |                                    | SPEICHERN ZUR             | ÜBERSI | EHT                                  |                           |
|        |                                    |                           |        |                                      |                           |

i) Wenn Sie für einen oder mehrere **weitere** Kunden noch ein **anderes Entpflichtungsverhalten** zeigen (anders als bisher Standard und 1. Ausnahme), dann wiederholen Sie den Schritt 7 – Entpflichtung: Ausnahmen.

Schritt 8: Eingabe einer neuen Bestätigung für die Periode nach dem Ablauf des Gültigkeitszeitraums:

Wenn sich an Ihrem Entpflichtungsverhalten im Vergleich zur Vorperiode nichts geändert hat, können Sie die Daten kopieren und geben nur einen neuen Gültigkeitszeitraum bekannt. Diese Kopierfunktion gibt es sowohl bei der Entpflichtung: Standard als auch bei der Entpflichtung: Ausnahmen.

| <b>■ Entpflichtung:</b><br>Bitte geben Sie h<br>bestimmte Packs | Standard<br>ier Ihr Entpflichtungs<br>toffe), so geben Sie u | verhalten bekannt (Standa<br>ns diese Unternehmen unt | rd). Sollten Sie für div<br>er ' <i>Entpflichtung: Au</i> | verse Unternehmen Ausnahmen machen (z.B. keine Entpflichtung fü<br><i>isnahmen</i> ' bekannt. |
|-----------------------------------------------------------------|--------------------------------------------------------------|-------------------------------------------------------|-----------------------------------------------------------|-----------------------------------------------------------------------------------------------|
| Gültig von                                                      | Gültig bis                                                   | Bezeichnung                                           | Aktionen                                                  |                                                                                               |
| 2015                                                            |                                                              |                                                       |                                                           | -                                                                                             |
| 01.04.2015                                                      | 30.06.2015                                                   | q2                                                    | 6                                                         |                                                                                               |
| 01.01.2015                                                      | 31.03.2015                                                   | qı                                                    | 00                                                        |                                                                                               |
|                                                                 | ZURŬ                                                         | CK NEU                                                |                                                           |                                                                                               |

Schritt 9: Nachentpflichtungsbestätigung: Diese Option wird erst 2016 freigeschalten.

## 4.8.3. Abfrage einer Vorentpflichtungsbestätigung

Schritt 1: Einstieg in das ARA Online Portal mit Ihren Zugangsdaten für die ARA Meldung https://online.ara.at

|                                   | ONLINE MELDUNG            |
|-----------------------------------|---------------------------|
| AGB Online Meldung ARA            | ARA/ERA Vertragsnummer    |
|                                   | Login (Benutzername)      |
| ERAC<br>Exektro Recycling Austria | Passwort                  |
| AGB Online Meldung ERA            | Passwort vergessen? LOGIN |
| <b>ARA</b> plus <sup>+</sup>      |                           |
| ,                                 |                           |

Schritt 2: Auswählen des Menüpunkts "RVE"

| + MELDUNG                                                                           |  |
|-------------------------------------------------------------------------------------|--|
| + REPORTS                                                                           |  |
| + STAMMDATEN                                                                        |  |
| + VERTRAG (ARA ELV)                                                                 |  |
| + GVM PRODUKTGRUPPEN                                                                |  |
| + TARIFE                                                                            |  |
| + RVE                                                                               |  |
| + LOG                                                                               |  |
|                                                                                     |  |
| + KONTAKT                                                                           |  |
| + KONTAKT<br>+ PASSWORT ÄNDERN                                                      |  |
| + KONTAKT<br>+ PASSWORT ÄNDERN<br>+ LOGOUT                                          |  |
| + KONTAKT<br>+ PASSWORT ÄNDERN<br>+ LOGOUT<br>ARA KUNDENSERVICE                     |  |
| + KONTAKT<br>+ PASSWORT ÄNDERN<br>+ LOGOUT<br>ARA KUNDENSERVICE<br>+43-1-599 97-555 |  |

# Schritt 3: Akzeptieren der AGBs mittels Gelesen und akzeptiert (nur nach dem erstmaligen Einstieg)

| llg | emeine Geschäftsbedingungen "Datenbank Rechtsverbindliche Erklärungen für die Verpackungsentpflichtung"                                                                                                    |
|-----|----------------------------------------------------------------------------------------------------|
|     | 1. Um die Lizenzpartner der ARA und ihre Vertragspartner bei der Information über die Verpackungsentpflichtung gemäß VerpackVO zu unterstützen, hat die ARA die Internetanwendung "Datenbank Rechtsverbindliche Erklärungen für die Verpackungsentpflichtung" entwickelt. Mit dieser Anwendung wird der administrative Aufwand bei der Ausstellung und Einholung von Rechtsverbindliche Erklärungen entwickelt. Mit dieser Anwendung wird der administrative Aufwand bei der Ausstellung und Einholung von Rechtsverbindlichen Erklärungen und Informationen zur Verpackungsentpflichtung beträchtlich reduziert. Je nach Berechtigung ermöglicht die Anwendung das Einsehen oder auch das Einstellen von rechtsverbindlichen Erklärungen und/oder Informationen über die Verpackungsentpflichtung gemäß VerpackVO. Diese Allgemeinen Geschäftsbedingungen (im Folgenden AGB) gelten für die Inanspruchnahme dieser Internetanwendung. |
|     | 2. Dem Nutzer wird bis auf Widerruf ein nicht exklusives und nicht an Dritte übertragbares Nutzungsrecht an der<br>Internetanwendung "Datenbank Rechtsverbindliche Erklärungen für die Verpackungsentpflichtung" eingeräumt.                                                                                                    |
|     | 3. Dem Nutzer werden von der ARA als Sicherheits- und Identifikationsmerkmale an den bekanntgegeben Administrator ein<br>Benutzername sowie ein Passwort übermittelt, welche diesen in die Lage versetzen, in das Internet-Portal, welche die<br>Internetanwendung "Datenbank Rechtsverbindliche Erklärungen für die Verpackungsentpflichtung" beinhaltet, einzuloggen,<br>unternehmensbezogene Daten einzusehen und weitere Benutzungsberechtigte entsprechend dem Berechtigungssystem für die<br>zur Verfügung gestellte Internetanwendung anzulegen.                                                                                                    |
|     | 4. Jeder, der sich durch Eingabe von Benutzername und Passwort auf dem Internet-Portal der ARA legitimiert, kann in die<br>unternehmensbezogenen Daten einsehen. Es liegt daher in der Verantwortung des Nutzers, dass Benutzername und Passwort<br>geheim gehalten und nicht an unbefügte Dritte weitergegeben werden. Die ARA ist nicht verpflichtet, eine darüber<br>hinausgehende Pröfung der Zugriffsberechtigung auf diese unternehmensbezogenen Daten vorzunehmen und übernimmt keine<br>Haftung für das Risiko eines eventuellen Datenmissbrauchs.                                                                                                    |
|     | 5. Dem Nutzer ist bewusst, dass technische Datenverarbeitungsanlagen, Computer und deren Programme nach dem derzeitigen<br>Stand der Technik nicht vollkommen störungsfrei betrieben werden können. Die ARA haftet daher nicht für eine<br>ununterbrochene störungsfreie Verfügbarkeit der Internet-Anwendung. Die ARA übernimmt keine Garantie dafür, dass<br>"Datenbank Rechtsverbindliche Erklärungen für die Verpackungsentpflichtung" den Anforderungen des Nutzers voll entspricht<br>bzw. die Internetanwendung in allen vom Nutzer gewählten Kombinationen funktionieren wird.                                                                                                    |
|     | 6. Der Nutzer bestimmt bei der Einstellung von rechtsverbindlichen Erklärungen und Informationen über die<br>Verpackungsentpflichtung selbst, ob diese für alle Nutzer oder nur bestimmte Firmen (durch Eingabe der jeweiligen UID-<br>Nummer) einsehbar sind. Der Nutzer stimmt zu, dass die gemäß der VerpackVO an ihn zu übermittelnden rechtsverbindlichen<br>Erklärungen und Informationen über die Entpflichtung seiner Vertragspartner als ihm zugegangen gelten, sobald sie auf der<br>"Datenbank Rechtsverbindliche Erklärungen für die Verpackungsentpflichtung" für ihn abrufbar sind.                                                                                                    |
|     | 7. Die ARA haftet nicht für Fehler, die durch unsachgemäße Handhabung von Seiten des Nutzers entstehen und ersetzt dem<br>Nutzer oder einem Dritten keinesfalls Folgeschäden, welche bei der Nutzung des "RVE Tools", aus welchen Gründen immer,<br>eintreten. Die ARA haftet insbesondere nicht für von Nutzern eingestellte Inhalte. Für allfällige sonstige Schäden haftet die ARA<br>im Rahmen der anzuwendenden gesetzlichen Bestimmungen, sofern sie diese Schäden vorsätzlich oder grob fahrlässig<br>verursacht hat.                                                                                                    |
|     | eintreten. Die ARA haftet insbesondere nicht für von Nutzern eingestellte Inhalte. Für allfällige sonstige Schäden haftet die ARA<br>im Rahmen der anzuwendenden gesetzlichen Bestimmungen, sofern sie diese Schäden vorsätzlich oder grob fahrlässig<br>verursacht hat.<br>GELESEN UND AKZEPTIERT                                                                                                    |

# Schritt 4: Auswählen des Menüpunkts "Abfrage"

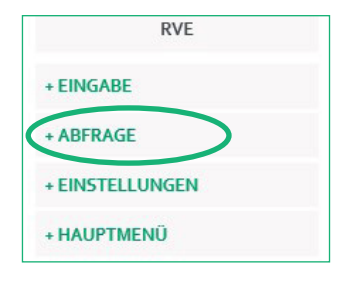

# Schritt 5: Auswählen des Menüpunkts "Vorentpflichtung"

| unktion         | Aktion  |
|-----------------|---------|
| orentpflichtung | U       |
|                 |         |
|                 | 1. Sec. |

# Schritt 6: Download der Vorlage und Speichern

| ABFRAGE - VC   | RENTPFLICHTUNG                                           |        |
|----------------|----------------------------------------------------------|--------|
| 🚯 Um die Liefe | anten abzufragen, downloaden Sie die Vorlage und befülle | n dies |
|                | Durahaushan                                              |        |

Schritt 7: Befüllen der Excel-Datei mit "UID"-Nummer(n) und "Beschreibung" (Lieferantenname) und Speichern.

| 4 | А       |      | В              |
|---|---------|------|----------------|
| 1 | UID     | -    | Beschreibung 💌 |
| 2 | ATU1234 | 5678 | Testfirma      |
| 3 |         |      |                |

Schritt 8: Upload dieser Excel-Datei mittels *Durchsuchen* und *Importieren*.

| ABFRAGE - VORENTPFLICHTUNG                                                    |  |
|-------------------------------------------------------------------------------|--|
| Um die Lieferanten abzufragen, downloaden Sie die Vorlage und befüllen diese. |  |

## Schritt 9: Abfrageoptionen

a) Um ein gesamtes Jahr abzufragen: "Stichtag 1.1.2015" und "Gesamtes Jahr" und Suchen

| Stichtag   | 100 % ARA ausblenden | Anzeige       | Aktion |
|------------|----------------------|---------------|--------|
| 01.01.2015 |                      | Gesamtes Jahr | 9      |

b) Um Daten zu einem Stichtag abzufragen: "Stichtag 1.1.2015" und "Daten zum Stichtag" und Suchen

c) Fehlende oder unvollständige Bestätigungen anzeigen: "100% ARA ausblenden"

d) <u>Falls</u> einige Lieferanten bereits eine personalisierte Entpflichtungsinformation für Ihr Unternehmen hinterlegt haben (anhand Ihrer UID), so sehen Sie diese hier bereits vorausgefüllt:

| UID-Nummer      | Beschreibung | Lizenznummer | Firma | Entpflichtungsverhalten | Aktionen |
|-----------------|--------------|--------------|-------|-------------------------|----------|
| Keine Kriterier | ausgewählt   |              |       |                         |          |
|                 |              | ZUR          | ŪCK   |                         |          |

Schritt 10: Dieser Report kann auch exportiert werden: Exportieren

| 🚯 Um die Lief<br>Es werden 2 U | eranten abzufrag<br>IDs berücksichti | gen, downloaden<br>gt. | Sie die Vorla | ge und befüllen diese. 🚔                                      |                                                                    |                                                                  |                         | ê           |
|--------------------------------|--------------------------------------|------------------------|---------------|---------------------------------------------------------------|--------------------------------------------------------------------|------------------------------------------------------------------|-------------------------|-------------|
| Stichtag                       |                                      |                        | 100           | % ARA ausblenden                                              | Anzeige                                                            |                                                                  |                         | Aktion      |
| 01.01.2015                     |                                      |                        |               |                                                               | Gesamtes Jahr                                                      |                                                                  |                         | Q,          |
| UID-Nummer                     | Beschreibung                         | Lizenznummer           | Firma         | Entpflichtungsverhalten Q1                                    | Entpflichtungsverhalten Q2                                         | Entpflichtungsverhalten Q3                                       | Entpflichtungsverhalter | n Q4 Aktion |
| ATU12345678                    | Testfirma                            |                        |               | UID nicht gefunden                                            | UID nicht gefunden                                                 | UID nicht gefunden                                               | UID nicht gefunden      |             |
|                                |                                      |                        |               | UID gefunden - keine<br>Daten                                 | UID gefunden - keine<br>Daten                                      | auch o % ARA                                                     | 100 % ARA               | 6           |
| ATU12345678                    | Testfirma                            | Lizenznummer           | Firma         | UID nicht gefunden<br>UID gefunden - keine<br>Daten<br>ZURŪCK | UID nicht gefunden<br>UID gefunden - keine<br>Daten<br>EXPORTIEREN | Entpriichtungsverhalten U3<br>UID nicht gefunden<br>auch o % ARA | UID nicht gefunden      |             |

| Grün   | "100 % ARA"                                                                                                    |
|--------|----------------------------------------------------------------------------------------------------|
| Orange | <b>"auch 0 % ARA"</b><br>Dieses Unternehmen hat einzelne Tarifkategorien entweder nicht entpflichtet oder nicht über die<br>ARA entpflichtet und muss Ihnen daher die weiteren von ihm benutzen Sammel- und Verwertungs-<br>systeme bekannt geben.       |
| Rot    | <ul> <li>"UID nicht gefunden": UID falsch oder nicht im System hinterlegt</li> <li>"UID gefunden – keine Daten hinterlegt": Lieferant hat keine Daten hinterlegt</li> <li>"0 % ARA": Lieferant hat f ür alle Tarifkategorien 0% ARA angegeben</li> </ul> |

## Schritt 11: Optionen für Detailanzeige:

a) Quartal: durch Anklicken des Quartals beim jeweiligen Kunden

b) Jahr: durch Anklicken des Felds bei Aktionen

|             |              |              |       | ZURÜCK                        | EXPORTIEREN                   |                            |                            |          |
|-------------|--------------|--------------|-------|-------------------------------|-------------------------------|----------------------------|----------------------------|----------|
|             |              |              |       | UID gefunden - keine<br>Daten | UID gefunden - keine<br>Daten | auch o % ARA               | 100 % ARA                  | G        |
| ATU12345678 | Testfirma    |              |       | UID nicht gefunden            | UID nicht gefunden            | UID nicht gefunden         | UID nicht gefunden         |          |
| UID-Nummer  | Beschreibung | Lizenznummer | Firma | Entpflichtungsverhalten Q1    | Entpflichtungsverhalten Q2    | Entpflichtungsverhalten Q3 | Entpflichtungsverhalten Q4 | Aktionen |

Schritt 12: Nachentpflichtung: Diese Option wird erst 2016 freigeschalten.

## 4.9. LOG

Unter Log sehen Sie alle getätigten Änderungen in der Onlinemeldung (z. B. Stammdaten, Personen, E-Mail-Adresse etc.) mit "alter Wert" und "neuer Wert" sowie Datum der Änderung und Veranlasser (User).

#### 4.10. KONTAKT

Wir stehen Ihnen mit Rat und Tat zur Seite – persönlich, telefonisch oder per E-Mail. Unter Kontakt sehen Sie die Kontaktmöglichkeiten zur ARA AG bzw. ERA GmbH.

#### 4.11. PASSWORT ÄNDERN

Unter "Passwort ändern" können Sie Ihr Passwort ändern. Wir empfehlen Ihnen, dieses alle 90 Tage zu ändern.

#### Passwortkriterien:

IV. Das Passwort muss aus mindestens 8 Zeichen bestehen

V. Das Passwort muss mindestens 1 Klein-, 1 Großbuchstaben und 1 Zahl enthalten

VI. Sonderzeichen sind nicht erlaubt (! % () [] = ? \* + # - , .)

| Beispiel für zulässige Passwörter: | Sommer08      |
|------------------------------------|---------------|
|                                    | Silvia1970    |
|                                    | AraSystem2009 |

#### 4.12. LOGOUT

Unter "Logout" verlassen Sie den sicheren Bereich des ARA Online Portals.

# ARA ONLINE PORTAL – ENGLISCHE VERSION

|                                                         | DATA SODIMISSIC     | ON                                   |                                        |                          |                      |                  |        |        |
|---------------------------------------------------------|---------------------|--------------------------------------|----------------------------------------|--------------------------|----------------------|------------------|--------|--------|
| nguage: EN 🔽                                            | From Please         | 2015, you are no<br>2 submit your ar | o longer required<br>nnual data for 20 | to submit<br>15 on 15 Ja | data pro<br>nuary 20 | jections.<br>16. |        |        |
| stomer service                                          | Year                | 2015 🔽                               | Data report for                        | period J1                | ~                    | •                |        |        |
| ATA SUBMISSION                                          | Type of data report | Period                               | E-mail address                         | Subtotal                 | Status               | Sent on          | Origin | Action |
| EPORTS                                                  | No data available   |                                      |                                        |                          |                      |                  |        |        |
| OMPANY DATA                                             |                     |                                      |                                        |                          |                      |                  |        |        |
| RA COMPLIANCE AND<br>ENSE AGREEMENT                     |                     |                                      |                                        |                          |                      |                  |        |        |
| VM PRODUCT GROUPS<br>ERMAN ONLY)                        |                     |                                      |                                        |                          |                      |                  |        |        |
|                                                         |                     |                                      |                                        |                          |                      |                  |        |        |
| ARIFF RATES                                             |                     |                                      |                                        |                          |                      |                  |        |        |
| ARIFF RATES                                             |                     |                                      |                                        |                          |                      |                  |        |        |
| ARIFF RATES<br>ECLARATIONS<br>DG                        |                     |                                      |                                        |                          |                      |                  |        |        |
| ARIFF RATES<br>ECLARATIONS<br>DG<br>DNTACT              |                     |                                      |                                        |                          |                      |                  |        |        |
| RIFF RATES<br>CLARATIONS<br>S<br>NTACT<br>ANGE PASSWORD |                     |                                      |                                        |                          |                      |                  |        |        |

Sie können die Sprache des ARA Online Portals zwischen Deutsch und Englisch wechseln.

Altstoff Recycling Austria AG

Mariahilfer Straße 123, 1062 Wien, Österreich Tel.: +43.1.599 97-555, Fax: +43.1.595 35 35 office@ara.at, www.ara.at Firmenbuchnummer: 38398v, Sitz Wien, Handelsgericht Wien, DVR: 0731358, UID: ATU 16019902 zertifiziert nach ÖNORM EN ISO 9001, Reg. Nr. 1191/0, zertifiziert nach ÖNORM EN ISO 14001, Reg. Nr. 1185/0 Erste Bank der österreichischen Sparkassen AG, BIC: GIBAATWWXXX, IBAN: AT112011100000482250 UniCredit Bank Austria AG, BIC: BKAUATWW, IBAN: AT661200010111685900